# PRIME Switcher Audio Director User Guide Version 1.0

March 2025

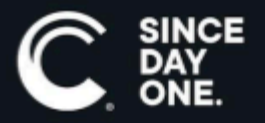

Chyron PRIME Switcher Audio Director User Guide • 5.1 • March 2025 • This document is distributed by Chyron in online (electronic) form only, and is not available for purchase in printed form.

This document is protected under copyright law. An authorized licensee of Chyron PRIME Switcher Audio Director may reproduce this publication for the licensee's own use in learning how to use the software. This document may not be reproduced or distributed, in whole or in part, for commercial purposes, such as selling copies of this document or providing support or educational services to others.

Product specifications are subject to change without notice and this document does not represent a commitment or guarantee on the part of Chyron and associated parties. This product is subject to the terms and conditions of Chyron's software license agreement. The product may only be used in accordance with the license agreement.

Any third party software mentioned, described or referenced in this guide is the property of its respective owner. Instructions and descriptions of third party software is for informational purposes only, as related to Chyron products and does not imply ownership, authority or guarantee of any kind by Chyron and associated parties.

This document is supplied as a guide for Chyron PRIME Switcher Audio Director. Reasonable care has been taken in preparing the information it contains. However, this document may contain omissions, technical inaccuracies, or typographical errors. Chyron and associated companies do not accept responsibility of any kind for customers' losses due to the use of this document. Product specifications are subject to change without notice.

Copyright © 2025 Chyron, ChyronHego Corp. and its licensors. All rights reserved.

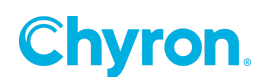

## **Table of Contents**

| Chapter 1: Welcome to Audio Director!                                     | 7    |
|---------------------------------------------------------------------------|------|
| Introduction                                                              | 7    |
| About This User Guide                                                     | 7    |
| Installation Notes                                                        | 8    |
| Chapter 2: Audio Overview and Concepts                                    | 9    |
| Workflow Overview                                                         | 9    |
| Main Concepts                                                             | .10  |
| Audio Input                                                               | .10  |
| Audio Input Overview                                                      | .10  |
| Audio Director Installation Options                                       | . 11 |
| Session                                                                   | . 12 |
| Rule                                                                      | 12   |
| Activation/Deactivation Events                                            | 12   |
| About the Default Settings                                                | . 13 |
| Chapter 3: Session Operations                                             | . 15 |
| Session Overview                                                          | . 15 |
| Open Audio Director                                                       | . 16 |
| Connection States                                                         | . 18 |
| Connect an Audio Director Session to PRIME Switcher                       | .19  |
| Connect Multiple Audio Director Sessions to PRIME Switchers               | .20  |
| Set Audio Director to Automatically Reconnect the Session if Disconnected | .20  |
| Disconnect an Audio Director Session from PRIME Switcher                  | . 21 |
| Open a Previous Session                                                   | . 22 |
| Active Rules Area Closeup                                                 | . 23 |
| Create a New Session                                                      | . 25 |
| Reload a Session                                                          | .26  |
| Save a Session                                                            | .26  |
| Save a Session to a Different Name (Save As)                              | .26  |
| Save All Sessions                                                         | . 26 |
| Close a Session                                                           | .27  |
| Override Audio Director                                                   | . 27 |
| Close Audio Director                                                      | .27  |
| Chapter 4: Create/Edit Rules                                              | . 29 |
| Rules Overview                                                            | .29  |
| Edit Rules Mode                                                           | . 30 |

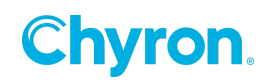

| Add, Rename, Delete a Rule                                               | 32 |
|--------------------------------------------------------------------------|----|
| Add a Rule                                                               | 32 |
| Rename a Rule                                                            | 34 |
| Delete a Rule                                                            | 34 |
| Import Rules                                                             | 34 |
| Rule States                                                              | 34 |
| Rule State Overview                                                      | 34 |
| Idle                                                                     | 35 |
| Attack                                                                   | 36 |
| Active                                                                   | 37 |
| Activated                                                                | 37 |
| Release                                                                  | 38 |
| Deactivated                                                              | 39 |
| Edit a Rule                                                              | 39 |
| Select a Rule to Edit                                                    | 39 |
| Rule Details                                                             | 40 |
| Overview                                                                 | 40 |
| Attack Time                                                              | 40 |
| Force                                                                    | 40 |
| Release Time                                                             | 41 |
| Cycle Mode                                                               | 42 |
| Minimum Delay, Attack Time, Release Time, Force and Cycle Mode Hierarchy | 44 |
| Set Activation and Deactivation Events                                   | 44 |
| Activation/Deactivation Event Overview                                   | 44 |
| Add an Activation or Deactivation Event                                  | 45 |
| Delete an Activation/Deactivation Event                                  | 49 |
| Set Audio Input Parameters                                               | 50 |
| Add an Audio Input to a Rule                                             | 50 |
| Delete an Audio Input from a Rule                                        | 52 |
| Threshold and Activation                                                 | 53 |
| Decay                                                                    | 56 |
| Apply/Discard Rule Edits                                                 | 56 |
| Apply Rule Edits                                                         | 56 |
| Discard Rule Edits                                                       | 56 |
| apter 5: Troubleshooting                                                 | 58 |
| Set and Review the Log                                                   | 58 |
| Common Issues                                                            | 59 |

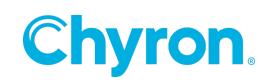

| Audio Input Level Does Not Display                                 | 59 |
|--------------------------------------------------------------------|----|
| Cannot Access Combo Boxes                                          | 59 |
| Log Shows that Switcher State Cannot Be Retrieved                  | 59 |
| Log Shows that Command Cannot Be Sent                              | 60 |
| Switcher Switches Sources, and then Quickly Switches Again, Part 1 | 60 |
| Switcher Switches Sources, and then Quickly Switches Again, Part 2 | 61 |
| Glossary                                                           | 62 |
| Audio Director Terms                                               | 62 |
| Activated                                                          | 62 |
| Activation                                                         | 62 |
| Activation Event                                                   | 62 |
| Active (Audio Input)                                               | 62 |
| Active (Rule)                                                      | 62 |
| Attack                                                             | 62 |
| Attack Time                                                        | 62 |
| Attack Timer                                                       | 63 |
| Audio Input                                                        | 63 |
| Audio Input Level                                                  | 63 |
| Connected                                                          | 63 |
| Cycle Mode                                                         | 63 |
| Deactivated                                                        | 63 |
| Deactivation Event                                                 | 64 |
| Decay                                                              | 64 |
| Disconnected                                                       | 64 |
| Event                                                              | 64 |
| Force                                                              | 64 |
| Idle                                                               | 64 |
| Inactive (Audio)                                                   | 64 |
| Invalid                                                            | 64 |
| Log                                                                | 65 |
| Minimum Delay                                                      | 65 |
| Release                                                            | 65 |
| Release Time                                                       | 65 |
| Release Timer                                                      | 65 |
| Rule                                                               | 65 |
| Session                                                            | 65 |
| Source Audio                                                       | 65 |

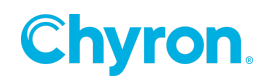

| Source Audio Level   | 66 |
|----------------------|----|
| Threshold            | 66 |
| Valid                |    |
| PRIME Switcher Terms | 67 |
| Active Transition    | 67 |
| Auto Transition      | 67 |
| Bank                 | 67 |
| Bus                  | 67 |
| Source               | 67 |
| Transition           |    |
|                      |    |

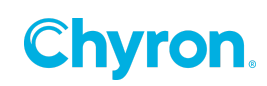

# CHAPTER 1: WELCOME TO AUDIO DIRECTOR!

## Introduction

Audio Director, a separate application that is included with PRIME Switcher, provides PRIME Switcher with a powerful tool that brings a new level of automation to your production. Audio Director's smart switching triggers PRIME Switcher to automatically switch the program sources, graphics, and clips, while applying preset transitions. You can customize rules to control PRIME Switcher, based on the microphone levels, specified audio thresholds, time delays, and more.

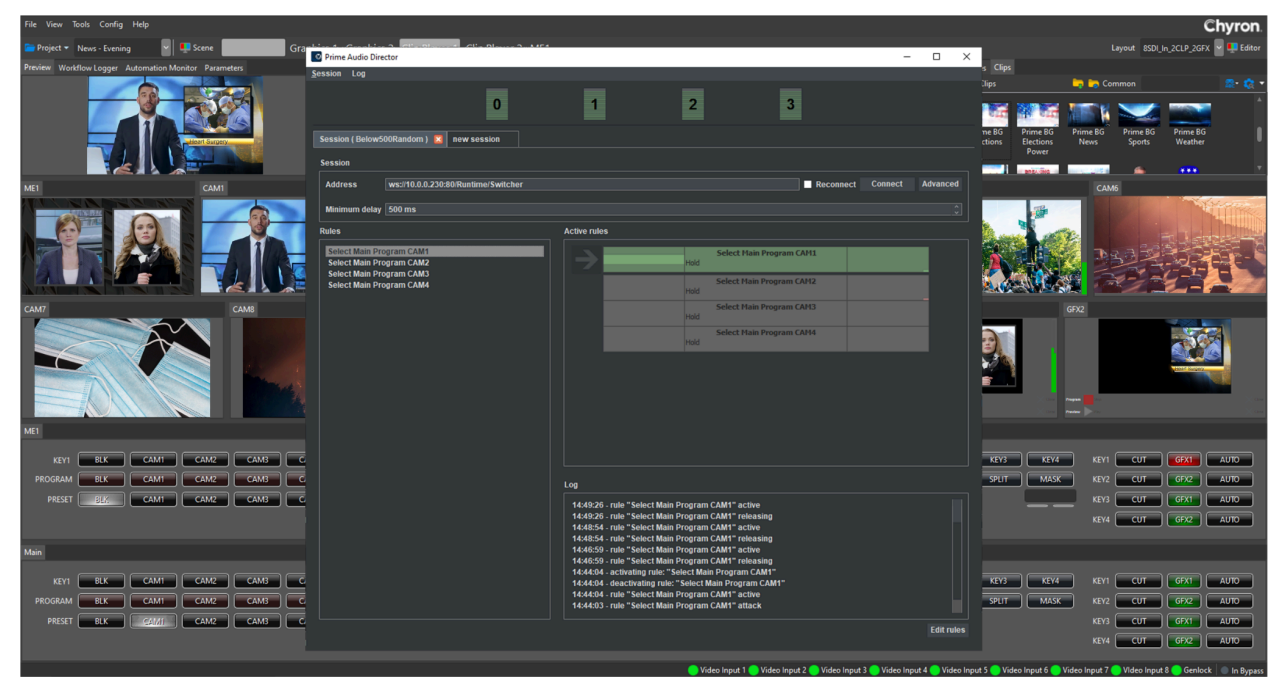

For example, when an anchor conducts an interview, then Audio Director can trigger PRIME Switcher to automatically switch between the anchor and the interviewee, based on the audio level thresholds specified in the rules. If both are speaking, then Audio Director can instruct PRIME Switcher to switch to a wide shot if the interview is in person, or to a 2-box if the interview is remote. You can script custom behavior for precise control of the automation, and even introduce randomness for more of a live switcher feel.

## **About This User Guide**

This User Guide provides instructions on how to configure Audio Director rule set. This rule set defines, together with the specified audio input level thresholds and other parameters, the API commands sent to PRIME Switcher to automatically switch the live show. The User Guide also contains a <u>Troubleshooting</u> chapter, as well as a <u>Glossary</u>.

7 | PRIME 5.1 Switcher Audio Director User Guide

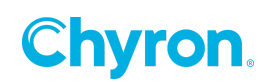

See the PRIME Switcher User Guide for information on configuring/operating PRIME Switcher.

## **Installation Notes**

You can download Audio Director from the link provided by Chyron, and then follow the installation instructions.

The license may be either a software license or a dongle. Contact <u>Chyron Support</u> for further details.

You can install Audio Director on a PRIME Switcher system or an external system. See <u>Audio</u> <u>Input</u> for additional details.

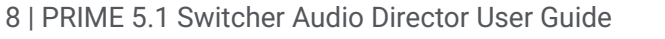

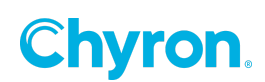

## CHAPTER 2: AUDIO OVERVIEW AND CONCEPTS

## **Workflow Overview**

Audio Director can monitor up to 64 audio inputs. By monitoring the inputs and checking the rules applied to these inputs, Audio Director automatically selects and sends commands to PRIME Switcher.

The following is an overview of the Audio Director workflow.

- 1. Ensure that PRIME Switcher and <u>Audio Director</u> are both open. See the PRIME Switcher User Guide for information on configuring and operating PRIME Switcher.
- 2. In PRIME Switcher, enable the WebSocket automation connection.
- 3. In Audio Director, click **Connect**, and then <u>open</u> or <u>create</u> a session.
- 4. Create a rule set.

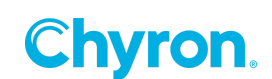

## **Main Concepts**

#### **Audio Input**

#### Audio Input Overview

An **Audio Input** is an incoming audio signal from **Source Audio** that is input to an internal or external, user-provided third-party audio card, using the Audio Stream Input/Output (ASIO) protocol. ASIO bypasses the normal audio path through various Windows operating system layers, so that Audio Director connects directly to the audio card, thereby reducing latency. The audio card should have an ASIO driver for compatibility with Audio Director.

The audio card accepts hard-wired audio via XLR connection, or in the case of an audio card such as the Dante card, network audio. Regardless of the type of card, if audio originates from mixed sources, e.g., microphone over XLR, embedded, network, etc., then the audio must be converted to the type of audio accepted by the audio card.

Audio Director monitors all enumerated (numbered) inputs and displays their levels at the top of the Audio Director interface. The strength of the **Audio Input** signal is measured in decibels (**dB**).

The Audio Input Level stores the last Source Audio Level. How the Audio Input Level changes when the Source Audio Level drops, is determined by the <u>Decay</u> specified for an Audio Input. See <u>Create/Edit Rules</u>, and <u>Set Audio Input Parameters</u> for additional information on **Decay**.

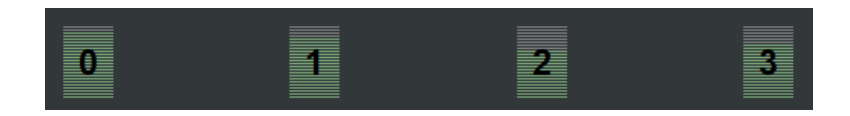

If you are unsure as to which input number is assigned to which microphone, then touch the mic and watch which input reacts.

NOTE: If an Audio Input Level does not display, then ensure that the audio source is connected to the audio card and operating properly.

NOTE: The microphones used as Source Audio for the Audio Director Audio Inputs can be the same microphones that feed the Audio Mixer that outputs audio for a show. The audio signal would be split between Audio Director and the Audio Mixer. It may be advantageous in a particular situation, however, to use separate sets of microphones to act as Audio Inputs for Audio Director and to input to the Audio Mixer, e.g., a different type of microphone may be better suited for Audio Director monitoring, or to accommodate room acoustics, sensitivity and/or directionality.

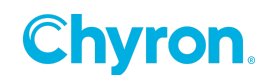

#### Audio Director Installation Options

Audio Director and the audio card can reside on a PRIME Switcher system or an external system. Regardless of the location of Audio Director and the audio card, the Audio Director **Audio Inputs** are not dedicated to a specific PRIME Switcher. The distribution of the Audio Inputs among multiple PRIME Switchers is completely flexible, and is set within the rules for a specific session. As such, you can install Audio Director:

- On a PRIME Switcher system that is the sole PRIME Switcher system controlled by Audio Director. The audio card that accepts the **Source Audio** can reside either internally in the system, or externally, connected to the system.
- On a PRIME Switcher system that is one of multiple systems controlled by Audio Director. The audio card that accepts the **Source Audio** can reside either internally in the PRIME Switcher system, or externally, connected to the PRIME Switcher system.
- On an external system that controls one or multiple PRIME Switcher systems. The audio card that accepts the **Source Audio** would reside either internally in the external system, or externally, and connected to the external system.

Audio Director can independently monitor each **Audio Input**, apply rules based on individual **Audio Input Levels**, and trigger <u>Activation/Deactivation Events</u> for any PRIME Switcher. For example, if Audio Director and the audio card are installed on PRIME Switcher A:

- Session "News" rules can use **Audio Inputs** 0 through 8 to control PRIME Switcher A.
- Session "Noticias" rules can use Audio Inputs 9 through 15 to control PRIME Switcher B.
- Session "Sports Wrap-up" rules can use **Audio Inputs** 16 through 23 to control PRIME Switcher C.

The sessions can operate simultaneously. Note that the **Audio Inputs** need not be contiguous for a specific PRIME Switcher, although it is a best practice to dedicate contiguous blocks of **Audio Inputs** to specific PRIME Switchers.

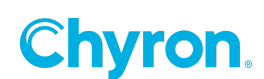

#### **Session**

A **session** represents a connection to a specific PRIME Switcher. For each show that you run on a PRIME Switcher, you can create a different session. You can also run multiple sessions simultaneously, with each session connecting to a different PRIME Switcher device.

In a session, you enter the configuration settings and a rule set. The configuration settings, derived from PRIME Switcher's configuration file, comprise host address, host port, and optionally, the username/password of the PRIME Switcher connection.

A session can contain one or more rules.

#### Rule

A **rule** defines how PRIME Switcher reacts to user-set audio levels and timing parameters. User-configured <u>Activation and Deactivation Events</u>, i.e., API commands, are assigned to rules and sent to PRIME Switcher.

#### **Activation/Deactivation Events**

Each rule can include one or more **Activation** and **Deactivation Events**, i.e., API commands, such as selection of a **Bank/Bus**, **Source**, or selection of an **Active Transition** that are sent to PRIME Switcher upon the activation or deactivation of the rule.

An **Activation** or **Deactivation Event** contains at least one set of <u>Audio Input parameters</u> that specify the conditions required to trigger the event.

- You can specify Activation Event(s) to set the Main Bank Active Transition to **Dissolve**, and to perform an Auto Transition. When the rule becomes Activated, then the switcher performs a **Dissolve**.
- In the same rule, you can specify **Deactivation Events** in a similar manner, so that when the rule becomes idle, then the switcher performs the **Deactivation** Event.

A rule's **Deactivation Event(s)** can also trigger when another rule takes precedence, for example, when a rule with **Force** enabled becomes activated, or **Cycle Mode** activates a different rule.

NOTE: In most Audio Director use cases, it is advisable to set only Activation Events or Deactivation Events in rules for a specific session, to reduce or eliminate conflict between the Deactivation Event(s) of the currently activated rule and the Activation Event(s) of the next rule to be activated.

See <u>Set Activation and Deactivation Events</u> for additional information.

12 | PRIME 5.1 Switcher Audio Director User Guide

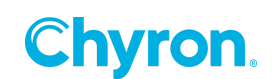

#### **About the Default Settings**

The default <u>Session</u>, <u>Rule</u>, and <u>Activation/Deactivation</u> settings provide a good starting point for setting up Audio Director. Once you have created a few rules and **Activation/Deactivation Events**, and gain an understanding as to how Audio Director works, then you can experiment with modifying settings.

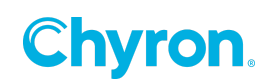

- This page intentionally left blank -

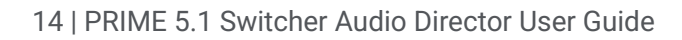

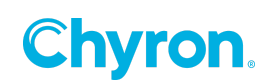

# CHAPTER 3: SESSION OPERATIONS

## **Session Overview**

A **session** represents a specific connection to PRIME Switcher. For each show that you run on a PRIME Switcher, you can create a different session. You can also run multiple sessions simultaneously, with each session connecting to a different PRIME Switcher device.

In this chapter, you will learn to/about:

- <u>Open</u> and <u>close</u> Audio Director.
- <u>Connection States</u>
- <u>Connect an Audio Director session to PRIME Switcher</u>, <u>connect multiple Audio Director</u> sessions to multiple PRIME Switchers, <u>set Audio Director to automatically reconnect if</u> <u>the connection is broken</u>, and <u>Disconnect an Audio Director session from PRIME</u> <u>Switcher</u>.
- Open a previous session, create a new session, reload a session, and close a session.
- Active Rules Area.
- Save, Save As, and Save All sessions. Override Audio Director.

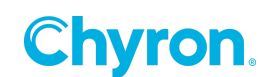

## **Open Audio Director**

To open Audio Director:

• Double-click the **Audio Director** icon on your desktop or taskbar, or the executable file in the **Audio Director** folder. Audio Director opens in **Session Mode**, displaying the session(s) that were last open when Audio Director was closed. The previous **Log** information is also displayed.

The following shows the default empty session open in Audio Director:

| Prime Audio Director                       |              |           | _       |           | × |
|--------------------------------------------|--------------|-----------|---------|-----------|---|
| <u>S</u> ession Log                        |              |           |         |           |   |
| 0                                          |              | 1         |         |           |   |
| Session 🗵 new session                      |              |           |         |           |   |
| Session                                    |              |           |         |           |   |
| Address ws://127.0.0.1:80/Runtime/Switcher |              | Reconnect | Connect | Advanced  |   |
| Minimum delay 500 ms                       |              |           |         |           |   |
| Rules                                      | Active rules |           |         |           |   |
|                                            |              |           |         |           |   |
|                                            | Log          |           |         |           |   |
|                                            |              |           |         |           |   |
|                                            |              |           |         | Edit rule |   |

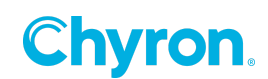

| Г <u> </u>                                  |                                                                                                    |            |
|---------------------------------------------|----------------------------------------------------------------------------------------------------|------------|
| Prime Audio Director                        | -                                                                                                    |            |
| <u>S</u> ession Log                         |                                                                                                    |            |
|                                             |                                                                                                    |            |
|                                             |                                                                                                    |            |
| Session (News Evening) 🛛 new session        |                                                                                                    |            |
| Section .                                   |                                                                                                    |            |
| Session                                     |                                                                                                    |            |
| Address ws://10.0.0.230:80/Runtime/Switcher | Zeconnect Connect A                                                                                         | dvanced    |
| Minimum delay 500 ms                        |                                                                                                    |            |
| Rules                                       | Active rules                                                                                                |            |
| Select Main Program CAM1                    | Select Main Program CAM1                                                                                    |            |
| Select Main Program CAM2                    | Hold                                                                                                    |            |
|                                             | Select Main Program CAM2                                                                                    |            |
|                                             |                                                                                                    | •          |
|                                             |                                                                                                    |            |
|                                             |                                                                                                    |            |
|                                             |                                                                                                    |            |
|                                             |                                                                                                    |            |
|                                             |                                                                                                    |            |
|                                             |                                                                                                    |            |
|                                             |                                                                                                    |            |
|                                             |                                                                                                    |            |
|                                             | lan                                                                                                    |            |
|                                             |                                                                                                    |            |
|                                             | 12:31:05 - activating rule: "Select Main Program CAM1"<br>12:31:05 - rule "Select Main Program CAM1" active |            |
|                                             | 12:31:04 - rule "Select Main Program CAM1" attack<br>12:31:04 - parsed 2 rule(s)                            |            |
|                                             |                                                                                                    |            |
|                                             |                                                                                                    |            |
|                                             |                                                                                                    |            |
|                                             |                                                                                                    |            |
|                                             |                                                                                                    | Edit rules |
|                                             |                                                                                                    |            |

#### The following shows a session that has just been opened in Audio Director.

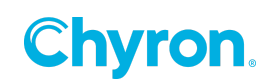

## **Connection States**

There are three Audio Director-to-PRIME Switcher connection states:

• Not Yet Connected. This is the state of a session when it is first opened. The Session tab does not display a connection icon.

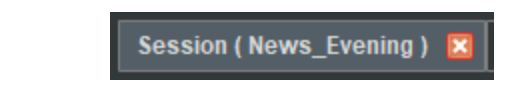

• **Connected:** The session is connected to a PRIME Switcher. The **Session** tab displays the **Connected** icon

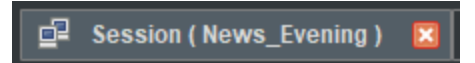

• **Disconnected:** The session had been connected, but has been disconnected, either deliberately or not deliberately. The **Session** tab displays the **Disconnected** icon

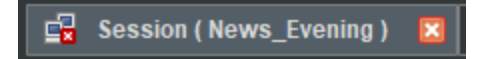

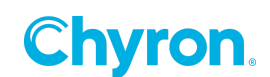

## **Connect an Audio Director Session to PRIME Switcher**

To connect the Audio Director session to PRIME Switcher:

1. Configure the following **Session** settings:

| Session       |                                     |             |         |          |
|---------------|-------------------------------------|-------------|---------|----------|
| Address       | ws://10.0.0.230:80/Runtime/Switcher | 🗹 Reconnect | Connect | Advanced |
| Minimum delay | 500 ms                              |             |         |          |

 Address: The IP address of the system running PRIME Switcher, and the configured WebSocket connection Port number, with "/Runtime/Switcher" appended to the Address. The address format is as follows:

ws://<address>:<port>/Runtime/Switcher

- Authorization: The Username/Password for the WebSocket connection (optional). To view and set:
  - a. Click the **Advanced** button.
  - b. Click Authorize, and then enter Username and Password.

| Session       |             |                         |          |             |         |          |
|---------------|-------------|-------------------------|----------|-------------|---------|----------|
| Address       | ws://10.0.0 | 230:80/Runtime/Switcher |          | 🗹 Reconnect | Connect | Advanced |
| Authorize     | Username    |                         | Password |             |         |          |
| Minimum delay | 500 ms      |                         |          |             |         |          |

- Minimum Delay: A global setting that sets the minimum length of time that must elapse before switching from one rule to another. Minimum Delay overrides <u>Cycle Mode</u> and <u>Force</u>.
- 2. Click the **Connect** button Connect . When connected, the following occurs:
  - The Log indicates that Audio Director is connected to PRIME Switcher.
  - PRIME Switcher responds to commands sent from Audio Director.
  - The session tab highlights in gray, displays the red Close Session icon , and displays the connected icon ::

**Chyron** 

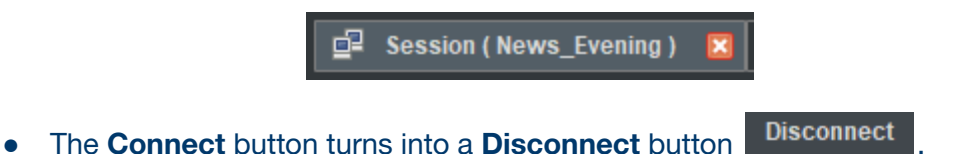

• The **Sessions** settings gray out and you cannot modify them. To modify the **Sessions** settings, you must <u>disconnect Audio Director from PRIME Switcher</u>.

## **Connect Multiple Audio Director Sessions to PRIME** Switchers

You can <u>create</u>/<u>open</u> multiple Audio Director sessions, and connect each to a different PRIME Switcher. Session settings and connection state are specific to that session, and do not affect other open sessions.

# Set Audio Director to Automatically Reconnect the Session if Disconnected

The Audio Director session can automatically reconnect to PRIME Switcher if the connection is broken while the session is open. To set:

• Enable (check) the **Reconnect** checkbox.

You can set each individual session to enable/disable **Reconnection**. The **Reconnection** setting is saved with the session settings.

For example:

- Four sessions A, B, C, and D, are open in Audio Director.
- **Reconnect** is enabled for sessions A, B and D.
- **Reconnect** is disabled for session C.
- If the connection is lost between Audio Director and the PRIME Switchers associated with sessions A, B and D, then Audio Director will automatically connect the sessions with their respective PRIME Switchers.
- If the connection is lost between Audio Director and the PRIME Switcher associated with session C, then Audio Director will not automatically reconnect to its PRIME Switcher. To connect, you must <u>initiate the connection to PRIME Switcher</u>, i.e., click the Connect button.

NOTE: Audio Director does <u>not</u> automatically connect to PRIME Switcher upon opening, even if Reconnect is enabled. Audio Director reconnects with PRIME Switcher only when the session is already open and there is a loss of connection. When you open Audio Director, you still must <u>initiate the connection to PRIME Switcher</u>, i.e., click the Connect

button Connect

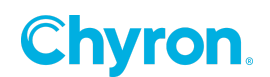

## **Disconnect an Audio Director Session from PRIME Switcher**

To disconnect the Audio Director session from PRIME Switcher:

| • | Click | the  | Disconnect  | button   | Disconnect          | The | Session | tab | displays | the |
|---|-------|------|-------------|----------|---------------------|-----|---------|-----|----------|-----|
|   | Disco | nnec | ted icon 🗳. |          |                     |     |         |     |          |     |
|   |       |      |             | 🔒 Sessio | on ( News_Evening ) | ×   |         |     |          |     |

Note that when you manually disconnect an Audio Director session from PRIME Switcher, in order to reconnect, you must do so manually, i.e., click the **Connect** button **Connect**, regardless of whether **Reconnect** is enabled or disabled.

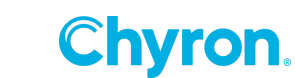

## **Open a Previous Session**

To open a previous session:

- 1. Press Ctrl+O, or from the Session menu, select Open.
- 2. Browse to and then double-click the desired session file (\**.audiodirector*). The session opens.
- 3. If not already connected to PRIME Switcher, then Click **Connect**.

The following figure shows an open, connected session:

| Session Log Aucilo Inputs<br>Menus<br>Current Session Tab<br>Session News. Evening new session Session Table<br>Session News. Evening new session Session Configuration Record Income Advanced<br>Maintain delay 500 ms<br>Rules<br>Select Main Program CAM1<br>Select Main Program CAM2<br>Rules List<br>Rules List<br>Inactive<br>Rules List<br>Inactive Rules List<br>Inactive Rules List<br>Inactive Rules List<br>Inactive Rules List<br>Log<br>Select Main Program CAM1************************************                                                                                                    | S Prime Audio Director                                             | - O X                                                                                                    |
|----------------------------------------------------------------------------------------------------|--------------------------------------------------------------------|----------------------------------------------------------------------------------------------------|
| Current Session Tab       0       1       Showing Levels         Session (News_Evening) in new session       Session Contribution (Switcher SeeSion Tab)s         Address       ws://10.00.230:80/Runtime/Switcher SeeSisters Contrigueration       Image: Contribution (Contrigueration)         Minimum delay (S00 ms       Control (Contrigueration)       Image: Control (Contrigueration)         Rules       Active rules       Image: Control (Control (Contro                                                                                                    | Session Log                                                        | Audio Inpute                                                                                                    |
| Session           Address         ws://10.00.230:80/Runtime/Switcher         Session           Address         ws://10.00.230:80/Runtime/Switcher         Session           Minimum delay         500 ms         C           Rules         Select Main Program CAM1         Select Main Program CAM1           Select Main Program CAM2         Active rules         Select Main Program CAM1           Rules         Active rules         Select Main Program CAM2           Rules         Active rules         Select Main Program CAM2           Rules         Ligt         Active rules           Rules         Ligt         Active rules           Rules         Ligt         Active rules           Rules         Ligt         Active rules           Rules         Ligt         Active rules           Rules         Ligt         Active rules           Log         123105 - activating rule: "Select Main Program CAM1"           123105 - activating rule: "Select Main Program CAM1"         Select Main Program CAM1"           123104 - rule: "Select Main Program CAM1"         Log Activ/Iy                                                                                                    | Menus<br>Current Session Tab                                       | 1 Showing<br>Levels                                                                                                    |
| Session          Address       ws:/f0.0.0.230/B0/Runtime/Switcher       Session       Connect       Disconnect       Advanced         Minimum delay       500 ms       C       C       C       C         Rules       Active rules       C       C       C       C       C         Select Main Program CAM1       Select Main Program CAM1       Select Main Program CAM1       C       C       <                                                                                                    | Session (News_Evening) 🛛 new session                               |                                                                                                    |
| Address       ws://10.00.230:30/Runtime/Switcher       Seecton Configuration       © Reconnect       Disconnect       Advanced         Minimum delay       500 ms       C       C       C       C         Rules       Select Main Program CAM1       C       C       C       C         Select Main Program CAM2       Mod       Select Main Program CAM2       C       C       C       C         Active rules       Select Main Program CAM2       Mod       Select Main Program CAM2       Active       Rules       List       Inactive       Rules       List       Inactive       Rules       List       Inactive       Rules       List       Inactive       Rules       List       Log       Inactive       Rules       Log       Inactive       Rules       Log       Log Activity       Log Activity       Log Activity       Inactive       Rules       Log Activity       Inactive       Rules       Rules                                                                                                    | Session                                                            |                                                                                                    |
| Minimum delay 500 ms Cutes Select Main Program CAM1 Select Main Program CAM2 Active rules Cute rules Cute rule | Address ws://10.0.0.230:80/Runtime/Switcher                        | Session Configuration                                                                                                    |
| Rules       Active rules         Select Main Program CAM1       Hod         Select Main Program CAM2       Hod         Hod       Select Main Program CAM1         Hod       Select Main Program CAM2         Hod       Select Main Program CAM2         Hod       Select Main Program CAM2         Hod       Active         Rule       Active/Inactive Rules List         Inactive       Rule         Rules       List         Inactive       Rule         Iso       Inactive         Rule       Active/Inactive Rules List         Inactive       Rule         Iso       Inactive         Rule       List         Inactive       Rule         Log       Inactive "Select Main Program CAM1"         12:31:05 - rule "Select Main Program CAM1" active         12:31:04 - rule "Select Main Program CAM1" attack         12:31:04 - rule "Select Main Program CAM1" attack         12:31:04 - parsed 2 rule(s)       Log Activity                                                                                                    | Minimum delay 500 ms                                               |                                                                                                    |
| Select Main Program CAM1         Hod         Select Main Program CAM2         Hod         Select Main Program CAM1         Hod         Select Main Program CAM2         Hod         Select Main Program CAM1         Hod         Select Main Program CAM2         Active         Rule         Active         Rules List         Inactive         Rule         Log         123:105 - activating rule: "Select Main Program CAM1"         123:105 - activating rule: "Select Main Program CAM1"         123:103 - rule "Select Main Program CAM1"         123:104 - rule "Select Main Program CAM1" active         123:104 - rule "Select Main Program CAM1" atack         123:104 - rule "Select Main Program CAM1" atack         123:104 - rule "Select Main Program CAM1" atack         123:104 - rule "Select Main Program CAM1" atack         123:104 - rule "Select Main Program CAM1" atack         123:104 - rule "Select Main Program CAM1" atack         123:104 - rule "Select Main Program CAM1" atack         123:104 - rule "Select Main Program CAM1" atack         123:104 - rule "Select Main Program CAM1" atack         123:104 - rule "Select Main Program CAM1" atack         123:104 - rule "Select Main Pr                                                                                                    | Rules                                                              | Active rules                                                                                                    |
| Log<br>12:31:05 - activating rule: "Select Main Program CAM1"<br>12:31:05 - rule "Select Main Program CAM1" active<br>12:31:04 - rule "Select Main Program CAM1" attack<br>12:31:04 - parsed 2 rule(s)<br>Log Activity                                                                                                    | Select Main Program CAM1<br>Select Main Program CAM2<br>Rules List | Active<br>Rule<br>Rule<br>Active<br>Rule                                                                                                    |
|                                                                                                    |                                                                    | Log<br>12:31:05 - activating rule: "Select Main Program CAM1"<br>12:31:05 - rule "Select Main Program CAM1" active<br>12:31:04 - rule "Select Main Program CAM1" attack<br>12:31:04 - parsed 2 rule(s)<br>Log Activity<br>Four Pulson Putton Edit rules |

22 | PRIME 5.1 Switcher Audio Director User Guide

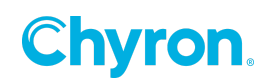

Note that when a session is open, but Audio Director is not connected to PRIME Switcher, the log still displays activity, even though the commands are not reaching PRIME Switcher. This is deliberate, and shows that the rules are operating.

## **Active Rules Area Closeup**

The Active Rules Area displays horizontal bars representing activated, active, and idle rules.

- A rule highlighted in green indicates that the rule is active, i.e., all **Audio Input Levels** meet the requirements to be an activated rule. More than one rule can simultaneously be active, but only one rule can be activated at any time.
  - An arrow at the left of the rule indicates that the rule is activated.
  - When the <u>Attack Time</u> progress bar reaches full width, then the rule meets all of the conditions required for it to become activated.
- A rule highlighted in gray indicates that the rule is idle, i.e., one or more **Audio Input Levels** do not meet the requirements for the rule to be active/activated, or the rule is in the process of becoming active/activated, i.e. the **Audio Input Levels** are active, but the <u>Attack Time</u> has not yet elapsed.

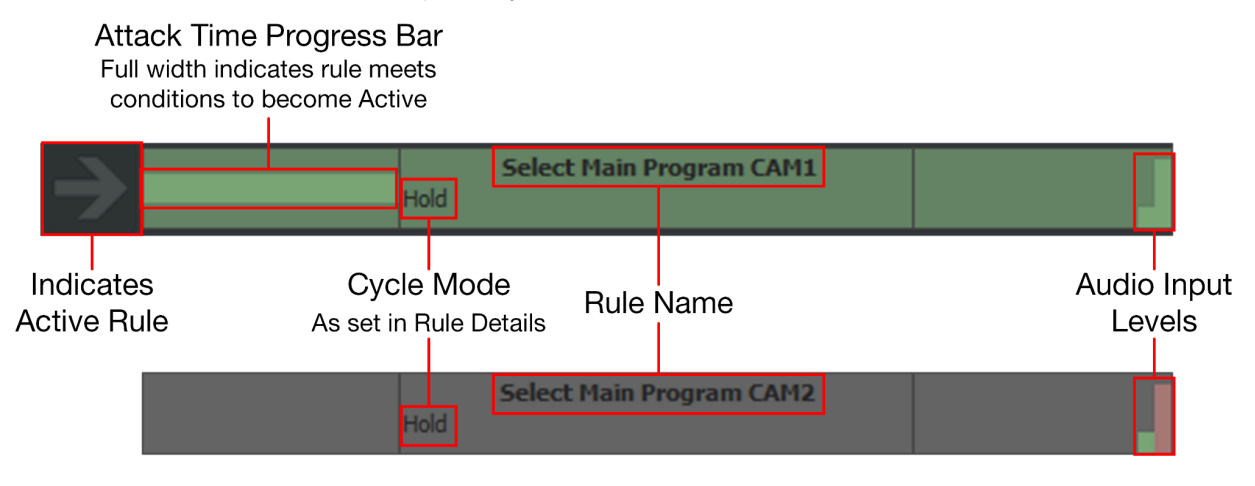

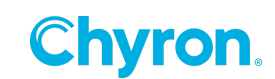

The Audio Input Level color indicates whether it is active or inactive:

- Green indicates active Audio Input Level
- Red indicates inactive Audio Input Level)

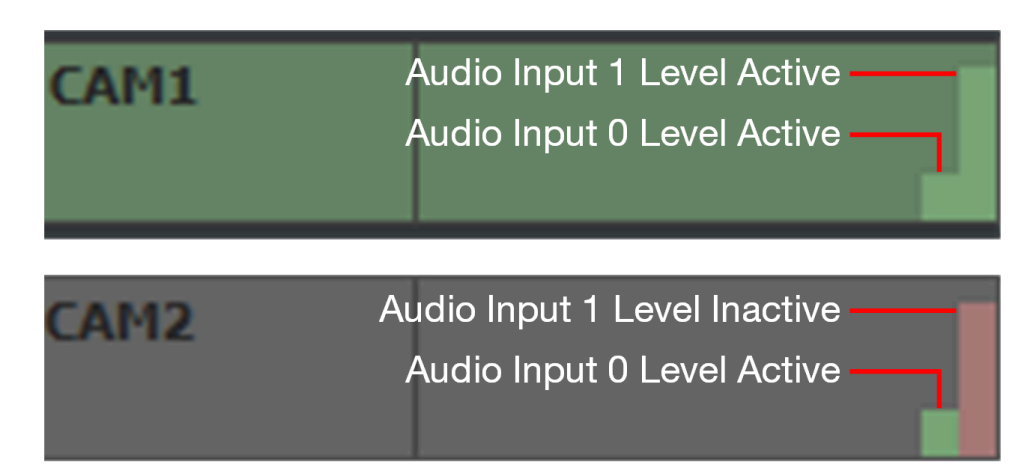

The order in which the rules are displayed, from top to bottom is as follows:

- Activated rule
- Active rule(s).
- Idle rule(s)

Within the **Active** and **Idle** groups of rules, the most recently activated is at the top of its group, and the oldest activated at the bottom.

The exception is that a rule that is about to become, but is not yet, activated, may display at the top of the **Active Rules** list.

See <u>Rule States</u> and <u>Rule Details</u> for additional information.

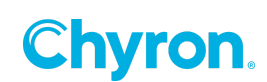

## **Create a New Session**

To create a new session:

- 1. Click the **new session** tab.
- 2. Configure the following **Session** settings:

| Session       |                                     |             |         |          |
|---------------|-------------------------------------|-------------|---------|----------|
| Address       | ws://10.0.0.230:80/Runtime/Switcher | 🗹 Reconnect | Connect | Advanced |
| Minimum delay | 500 ms                              |             |         |          |

 Address: The IP address of the system running PRIME Switcher, and the configured WebSocket connection Port number, with "/Runtime/Switcher" appended to the Address. The address format is as follows:

#### ws://<address>:<port>/Runtime/Switcher

- Authorization: The Username/Password for the WebSocket connection (optional). To view and set:
  - a. Click the **Advanced** button.
  - b. Click Authorize, and then enter Username and Password.

| Session       |                                     |          |             |         |          |
|---------------|-------------------------------------|----------|-------------|---------|----------|
| Address       | ws://10.0.0.230:80/Runtime/Switcher |          | 🗹 Reconnect | Connect | Advanced |
| Authorize     | Username                            | Password |             |         |          |
| Minimum delay | 500 ms                              |          |             |         |          |

- Minimum delay: A global setting that sets the minimum length of time between switching rules. Minimum Delay overrides Cycle Mode and Force.
- 3. From the **Session** menu, select **Save as** and enter a name.
- 4. Click the **Connect** button to establish a connection with PRIME Switcher.

To set Audio Director to automatically reconnect to this session if the connection is broken:

• Enable (check) the **Reconnect** box.

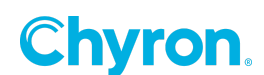

## **Reload a Session**

To discard changes to the current session:

1. Press **Ctrl+R**, or go to the **Session** menu, and then select **Reload**. The **Session altered** message appears:

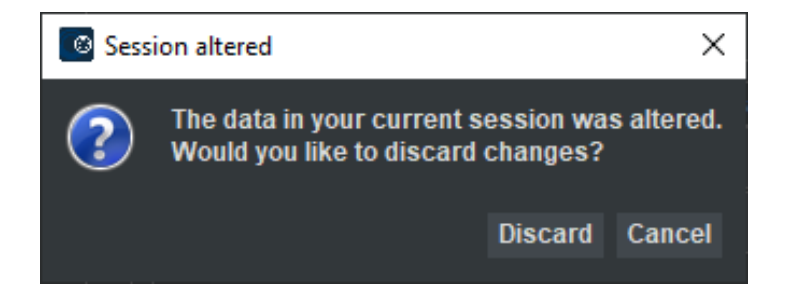

2. Click **Discard** to discard session changes and reload the session, or **Cancel** to return to the session without discarding changes.

## Save a Session

To save the edits to the currently displayed session:

• Press **Ctrl+S**, or go to the **Session** menu, and then select **Save**. If the session is new, then enter a name for the session.

## Save a Session to a Different Name (Save As)

To save the currently displayed session under a different file name:

• Go to the **Session** menu, select **Save As**, and then enter a name for the session.

## **Save All Sessions**

To save all sessions:

• Press Ctrl+Shift+S or go to the Session menu, and then select Save All.

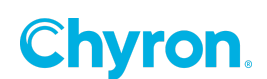

## **Close a Session**

To close a session:

1. Click session's tab you would like to close, and the click the **Close** icon **I** in the tab.

| 🔯 Prime Audio Dire  | ctor         |                    |     |
|---------------------|--------------|--------------------|-----|
| <u>S</u> ession Log |              |                    |     |
|                     |              |                    | 0   |
| Session ( News_E    | ivening) 🛛   | new session        |     |
| Session             |              |                    |     |
| Address             | ws://127.0.0 | 1:80/Runtime/Switc | her |

The **Session altered** message displays:

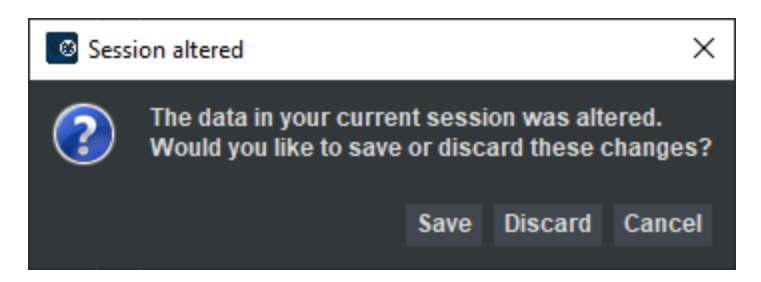

2. Click **Save** to save and close the session, or **Discard** to discard the session changes and close the session, or **Cancel** to return to the session.

## **Override Audio Director**

You can override Audio Director at any time by manually operating PRIME Switcher; however, if a rule becomes active, then it will automatically trigger PRIME Switcher. If you need to manually control the switcher, then it is advisable to disconnect the session. To do so:

• Click the **Disconnect** button.

When you would like Audio Director to take over switching then reconnect to PRIME Switcher.

## **Close Audio Director**

To close Audio Director:

• Press **Ctrl+Q**, or click the **Close** icon at the top right of the interface, or go to the **Session** menu and then select **Quit**.

27 | PRIME 5.1 Switcher Audio Director User Guide

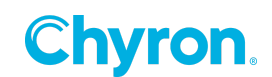

- This page intentionally left blank -

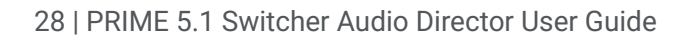

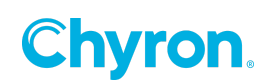

# CHAPTER 4: CREATE/EDIT RULES

## **Rules Overview**

A **rule** defines how PRIME Switcher reacts to user-set audio levels and timing parameters. You configure the commands that specify the events that you assign to rules.

- A <u>session</u> can contain multiple rules.
- Each rule contains at least one <u>Activation or Deactivation Event</u>. A rule can contain multiple Activation/Deactivation Events.
- Each rule contains <u>settings for at least one Audio Input</u>. The settings specify a
  <u>Threshold</u> at which the Audio Input becomes active or inactive, specifies whether the
  conditions for activation are met at or above, or below the Threshold, and the length of
  the <u>Decay</u>. The rule's state can then trigger <u>Activation or Deactivation Events</u>.

In this chapter, you will learn to/about:

- Edit Rules Mode.
- Add, Rename, Delete a rule.
- Import Rules.
- Rule States.
- Edit a Rule, including: Rule Details, set Activation and Deactivation Events, set Audio Input Parameters.
- Apply/Discard Rule Edits.

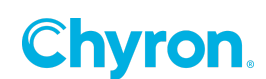

## **Edit Rules Mode**

When in **Edit Rules Mode**, the following interface displays. Audio Director must be in **Edit Rules Mode** in order to <u>add</u>, <u>rename</u>, <u>delete</u>, or <u>edit</u> rules. To enter **Edit Rules Mode**:

At the bottom right corner of the Audio Director interface, click the Edit rules button
 Edit rules
 The following interface displays.

| 🚳 Prime Audio Director                     |                 |   |           | -          |           | Х  |
|--------------------------------------------|-----------------|---|-----------|------------|-----------|----|
| <u>S</u> ession Log                        |                 |   |           |            |           |    |
| 0                                          |                 | 1 |           |            |           |    |
| Session 🗵 new session                      |                 |   |           |            |           |    |
| Session                                    |                 |   |           |            |           |    |
| Address ws://127.0.0.1:80/Runtime/Switcher |                 |   | Reconnect | Disconnect | Advanced  | i  |
| Minimum delay 500 ms                       |                 |   |           |            |           |    |
| Rules                                      |                 |   |           |            |           |    |
|                                            |                 |   |           |            |           |    |
|                                            |                 |   |           |            |           |    |
|                                            |                 |   |           |            |           |    |
|                                            | Activation even |   |           |            |           |    |
|                                            |                 |   |           |            |           |    |
|                                            | Deactivation ev |   |           |            |           |    |
|                                            |                 |   |           |            | oly Disca | rd |

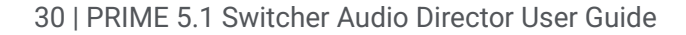

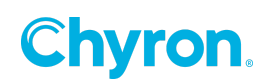

**Rule Details**, **Inputs**, **Activation Events**, and **Deactivation Events** are grayed out until a rule is added or an existing rule is selected.

When you add a new rule, or select an existing rule, the **Rule Details**, **Inputs**, **Activation Events**, and **Deactivation Events** become available for editing.

| S Prime Audio Director                                    |                                 |                          |            | – 🗆 X                         |
|-----------------------------------------------------------|---------------------------------|--------------------------|------------|-------------------------------|
| Session Log                                               |                                 |                          |            |                               |
| Menus Current Session Tab                                 |                                 |                          | 1          |                               |
| Session ( News_Evening ) 🛛 new session                    |                                 |                          |            |                               |
| Session                                                   |                                 |                          |            |                               |
| Address ws://10.0.0.230:80/Runtime/Switcher               |                                 |                          |            | Reconnect Disconnect Advanced |
| Minimum delay 500 ms                                      |                                 |                          |            |                               |
| Rules                                                     | Rule details                    |                          |            |                               |
| Select Main Program CAM1<br>Select Main Program CAM2<br>+ | Attack<br>Release<br>Cycle mode | 500 ms<br>500 ms<br>Hold | C Fo       | rce<br>Rule Details           |
|                                                           | Inputs                          |                          |            |                               |
|                                                           | Three                           | shold Decay              | Activation |                               |
|                                                           | 0 -33 dB                        | 400 ms                   | Above      |                               |
|                                                           | 1 -81 dB                        | 400 ms                   | Below      |                               |
|                                                           |                                 |                          |            |                               |
|                                                           | Activation even                 | ts                       |            |                               |
|                                                           | Switcher Ban                    | k Auto Transition 'Main' |            | -                             |
|                                                           |                                 |                          |            |                               |
|                                                           | Deactivation ev                 | ents                     |            |                               |
|                                                           |                                 |                          |            |                               |
|                                                           |                                 |                          |            | Buttons Apply Discard         |

**NOTE:** If an Audio Input Level does not display, then ensure that the audio source is connected and operating properly.

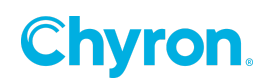

You can add and edit rules regardless of whether or not Audio Director is connected to PRIME Switcher. If you have opened the session, and have not yet connected the session to PRIME Switcher, however, then you will not be able to access the combo boxes that allow you to select items such as **Bank**, **Bus**, **Source** and **Transition**. Instead, you must enter (type in) the settings.

- Once you connect the session to PRIME Switcher, then the combo boxes become available, even if you subsequently disconnect from PRIME Switcher.
- If you close the session and reopen it, then you will need to connect the session once again to access the combo boxes.

#### See <u>Set Activation and Deactivation Events</u> for details.

NOTE: If, when you access Rules Editing Mode, you do not see all of the rules editing areas, i.e., Rule Details, Inputs, Activation Events and Deactivation Events, and/or part of the right side of the window is missing, then drag the window's top, bottom, left or right borders to expose the missing areas. If there is not enough room to display all of the Events within the Activation Events or Deactivation Events areas, then scroll bars will appear that enable you to access all Events.

## Add, Rename, Delete a Rule

#### Add a Rule

To add a rule:

- If not already in Edit Rules Mode, then at the bottom right corner of the Audio Director interface, click the Edit Rules button
   Edit rules
   Audio Director displays Rules Mode.
- 2. In the **Rules** panel, click "+" (the **Add Rule** icon) or double-click anywhere else in the **Rules** list.

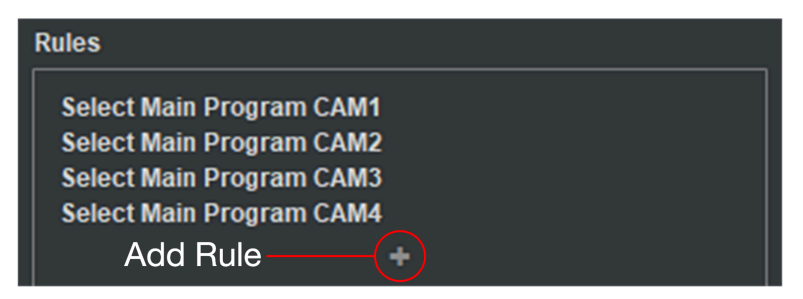

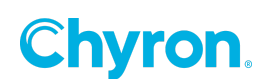

3. A new rule appears. Double-click the new rule and enter a descriptive name.

| Prime Audio Director                       | – 🗆 X                                                             |
|--------------------------------------------|-------------------------------------------------------------------|
| Session Log                                |                                                                   |
| 0                                          | 1                                                                 |
|                                            |                                                                   |
| Session 🔀 new session                      |                                                                   |
| Session                                    |                                                                   |
| Address ws://127.0.0.1:80/Runtime/Switcher | Reconnect Disconnect Advanced                                     |
| Minimum delay 500 ms                       |                                                                   |
| Rules                                      | Rule details                                                      |
| new rule                                   | Attack 1000 ms 🗘 ■ Force                                          |
|                                            | Release 2000 ms 🔅<br>Cycle mode Hold V min 500 ms A max 2000 ms A |
|                                            | Inputs                                                            |
|                                            | Threshold Decay Activation                                        |
|                                            |                                                                   |
|                                            |                                                                   |
|                                            |                                                                   |
|                                            |                                                                   |
|                                            |                                                                   |
|                                            |                                                                   |
|                                            | Activation events                                                 |
|                                            |                                                                   |
|                                            |                                                                   |
|                                            | Deactivation events                                               |
|                                            |                                                                   |
|                                            |                                                                   |
|                                            | Apply Discard                                                     |
| ······                                     |                                                                   |
| Rules                                      |                                                                   |
|                                            |                                                                   |
| Select Main Pro                            | ogram CAM1                                                        |
| Select Main Pro                            | Agram CAM2                                                        |
| Select Main Pro                            | ogram CAM4                                                        |
|                                            | Enter Name of New Rule                                            |
|                                            | +                                                                 |
|                                            |                                                                   |

4. Press **Enter** or click elsewhere in the list.

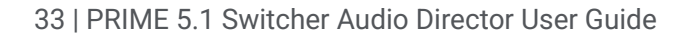

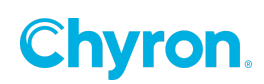

### **Rename a Rule**

To rename a rule:

• Double-click the rule, enter a new name, and then press **Enter** or click elsewhere in the list.

#### **Delete a Rule**

To remove a rule:

- If not already in Edit Rules Mode, then at the bottom right corner of the Audio Director interface, click the Edit rules button
- 2. Click the minus sign at the right of the rule that you would like to delete.

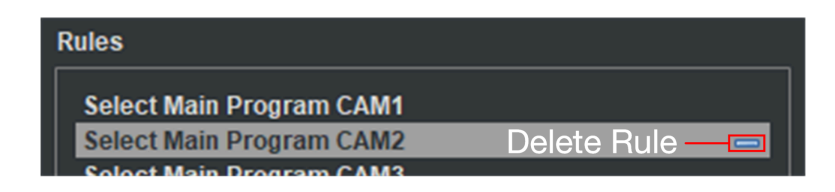

The list no longer displays the rule.

## **Import Rules**

To import rules from another session:

- 1. Go to the **Session** menu and then select **Import rules**.
- 2. Locate and then double-click the desired session.

## **Rule States**

#### **Rule State Overview**

A rule changes from state to state, depending upon the Audio Input Levels, Attack or Release Time, and other rule parameters.

The general order of rule states is as follows:

- <u>Idle</u>: Rule does not send <u>Activation Events</u> or <u>Deactivation Events</u> to PRIME Switcher. One or more **Audio Input Levels** are inactive.
- <u>Attack</u> Idle, in Attack State: Audio Input Levels are active, but the Attack Time has not yet elapsed.

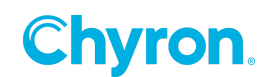

- <u>Active</u>: Audio Levels are all active. **Attack Time** has elapsed, but another rule is currently activated and has precedence.
- Activated: Rule sends its specified Activation Event(s) to PRIME Switcher.
- <u>Release</u>: Rule is activated, but one or more Audio Input Levels have become inactive, and the Release Time has not yet elapsed. Once the Release Time elapses, then the rule sends the specified <u>Deactivation Event(s)</u> to PRIME Switcher, and the rule becomes Idle.

Note that **Release Time** is not the only condition that can trigger **Deactivation Events**. A rule's **Deactivation Events** can also trigger when another rule takes precedence, for example, when a rule with <u>Force</u> enabled becomes activated, or <u>Cycle Mode</u> activates a different rule.

<u>Deactivated</u>: Rule is no longer activated, but may be either active or idle. A rule that is deactivated, but still active, may have been overridden by another rule that has <u>Force</u> enabled, or has been made inactive due to <u>Cycle Mode</u> activating a different rule. Upon deactivation, the rule sends its <u>Deactivation Event(s</u>) to PRIME Switcher.

The states are described in detail in the following sections.

#### Idle

An Idle rule does not send Activation or Deactivation Events to PRIME Switcher. When a rule is Idle, and not in <u>Attack</u> state, one or more of the Audio Input Levels are inactive. A rule in the Idle state displays in gray. Active Audio Input Level(s) display in green; inactive Audio Inputs Levels display in red.

|      | Select Main Program CAM2 | Audio Input Level Invalid |
|------|--------------------------|---------------------------|
| Hold | Idla Dula                |                           |
| noiu |                          | Audio Input Level Invalid |

**NOTE:** If an Audio Input Level does not display, then ensure that the audio source is connected and operating properly.

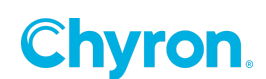

#### Attack

**Attack** is a transitory state in which the rule is **Idle**, all audio inputs are active, but the <u>Attack</u> <u>Time</u> has not yet elapsed.

The **Attack** state acts as a buffer against rapid changes between **Audio Input Level** active and inactive states, by requiring that a user-set length of time pass before changing the rule state to active or activated, therefore preventing unnecessary switching between sources.

When all inputs become active, then the rule is considered valid, and the Attack Timer starts.

- If the specified **Attack Time** elapses, and all of the **Audio Input Levels** are still active, then:
  - The rule becomes <u>active</u> or <u>activated</u>.
  - Audio Director sends the rule's Activation Event(s) to PRIME Switcher.
- If the specified **Attack Time** elapses, and one or more of the **Audio Input Levels** are no longer active, then the rule remains idle, and is considered invalid, until conditions are met to restart the **Attack Timer**.

A rule in the **Attack** state displays in gray in the **Active Rules** list. The **Attack Time** progress bar is partially filled. The **Audio Level(s)** display in green. The following figure shows:

- The <u>Activated</u> rule in <u>Release</u> state.
  - One of the **Audio Inputs** is inactive, and displays as red.
  - The **Release** progress bar has not yet reached its <u>specified duration</u>.
- The Idle rule in Attack state.
  - All **Audio Input** levels are active.
  - The **Attack** progress bar has not yet reached its <u>specified duration</u>.

#### Indicates Activated Rule

| $\rightarrow$ | Release Progress Bar | Hold | Select Main Program CAM2<br>Activated Rule in Release State | Audio Input Level Invalid<br>Audio Input Level Valid |
|---------------|----------------------|------|-------------------------------------------------------------|------------------------------------------------------|
|               | Attack Progress Bar  | Hold | Select Main Program CAM1<br>Idle Rule in Attack State       | Audio Input Level Valid                              |

**Chyron** 

The Audio Input levels are reflected in the Audio Monitors:

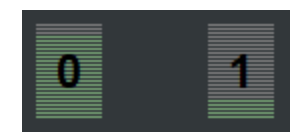

#### Active

A rule becomes **Active** at the point at which the <u>Attack Time</u> elapses, i.e., all **Audio Inputs Levels** must be at or **Above**, or **Below** (depending on the <u>Activation</u> settings) their <u>Thresholds</u>, based on the session's <u>Minimum delay</u> in *ms*.

A rule in the **Active** state displays in green in the **Active Rules** list. The **Attack Time** progress bar is completely filled. The **Audio Level** at the right displays green.

| Attack Progress Bar Elapsed | Select Main Program CAM1 | Audio Input Level Valid  |
|-----------------------------|--------------------------|--------------------------|
|                             |                          |                          |
| Hold                        | Active Rule              | Audio Input Level Valid— |

**NOTE:** A rule can change state directly from Idle to Activated, if no other rule takes precedence.

#### Activated

A rule becomes **Activated** when it meets all requirements to become <u>Active</u>, and there is no other rule that takes precedence at that time (e.g., due to <u>Force</u> or <u>Cycle Mode</u>). Upon becoming **Activated**, the rule sends its <u>Activation Event(s)</u> to PRIME Switcher. **Only one rule can be in Activated state at any time.** 

A rule can change state directly from **Idle** to **Activated**, if no other rule takes precedence.

A rule in **Activated** state displays in green in the **Active Rules** list, and an arrow displays at the left of the rule. The **Audio Level(s)** at the right displays green.

Indicates Activated Rule

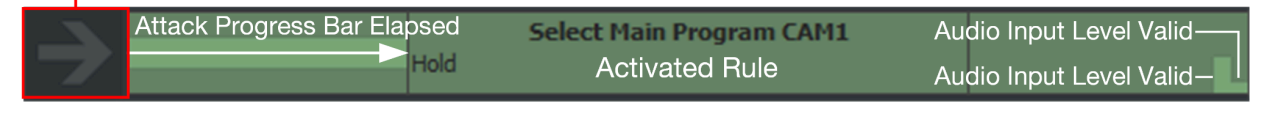

At the point when the rule becomes idle, Audio Director sends the rule's **Deactivation Events** to PRIME Switcher.

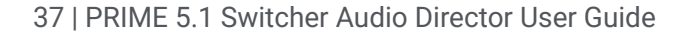

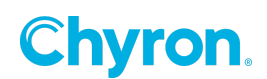

#### Release

Transitory state in which one or more **Audio Inputs** are no longer active, and the rule's **<u>Release</u> <u>Timer</u>** has not completely elapsed.

The **Release** state acts as a buffer against rapid changes between **Audio Input Level** active and inactive states, by requiring that a user-set length of time pass before changing the rule state to idle, therefore preventing unnecessary switching between sources.

When one or more inputs become inactive, then the rule is considered invalid, and the **Release Timer** starts.

- If the specified **Release Time** elapses, and one or more of the **Audio Input Levels** are still inactive:
  - Then the rule becomes Idle.
  - Audio Director sends the rule's **Deactivation Event(s)** to PRIME Switcher.
- If the specified **Release Time** elapses, and all of the **Audio Input Levels** are active, then the rule is considered valid, and remains **activated**, until conditions are met to restart the **Release Timer**.

A rule in **Release** state displays in green in the **Active Rules** list, and the arrow continues to display at the left of the rule.

- The <u>Activated</u> rule in <u>Release</u> state.
  - One of the **Audio Inputs** is inactive, and displays as red.
  - The **Release** progress bar has not yet reached its <u>specified duration</u>.
- The Idle rule in Attack state.
  - All Audio Input levels are active.
  - The **Attack** progress bar has not yet reached its <u>specified duration</u>.

#### Indicates Activated Rule

| Release Progress Bar | Hold | Select Main Program CAM2<br>Activated Rule in Release State | Audio Input Level Invalid                            |
|----------------------|------|-------------------------------------------------------------|------------------------------------------------------|
| Attack Progress Bar  | Hold | Select Main Program CAM1<br>Idle Rule in Attack State       | Audio Input Level Valid—<br>Audio Input Level Valid— |

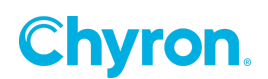

#### **Deactivated**

Rule is no longer <u>activated</u>, but may be either <u>active</u> or <u>idle</u>.

A rule that is deactivated, but still active, may have been overridden by another rule that has **Force** enabled, or has been made inactive due to **Cycle Mode** activating a different rule.

When a rule becomes inactive, then it sends its **Deactivation Event(s)** to PRIME Switcher.

## Edit a Rule

#### Select a Rule to Edit

To select a rule for editing:

- If not already in Edit Rules Mode, then at the bottom right corner of the Audio Director interface, click the Edit rules button
- 2. In the **Rules** list, click the rule that you would like to edit. The rules edit settings display. The settings are as follows:
  - Rule Details
    - Attack Time
    - Force
    - Release Time
    - <u>Cycle Mode</u>
  - Audio Input Parameters
    - Threshold
    - Decay
    - Activation
  - Activation Events
  - **Deactivation Events**

Each is described in the following sections.

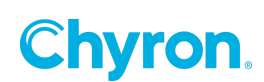

#### **Rule Details**

#### **Overview**

Rule Details specify the Attack, Force, Release Time and Cycle Mode, Min and Max.

| Rule details |        |              |
|--------------|--------|--------------|
| Attack       | 500 ms | 🗘 🗖 Force    |
| Release      | 500 ms |              |
| Cycle mode   | Hold   | ✓ min 500 ms |

#### Attack Time

Attack Time defines the length of time that it takes for the rule to become <u>active</u>. This means that ALL Audio Input Levels and their respective settings must be active, i.e., all Audio Input Levels must be Above or Below (depending on the <u>Activation</u> settings) their specified <u>Thresholds</u>. Note that the Minimum delay is a global setting for the session, and is not rule-specific.

The **Attack Timer** acts as a buffer against rapid changes between **Audio Input Level** active and inactive states, preventing unnecessary switches between cameras.

The Attack Timer starts when all Audio Input Levels meet the Threshold.

- If all Audio Input Levels remain active at the point when the Attack Time elapses, then the rule becomes active or activated. If the rule becomes activated, then Audio Director sends the rule's <u>Activation Event(s)</u> to PRIME Switcher.
- If, however, one or more of the **Audio Input Levels** become active before the specified **Attack Time** elapses, then the rule remains idle, and the **Attack Timer** resets.

In addition, if the **Attack Time** has elapsed, and **Audio Input Levels** are still active, but the <u>Minimum Delay</u> has not yet elapsed, then the rule becomes activated once the **Minimum Delay** has elapsed.

#### Force

**Force** specifies that when this rule becomes <u>active</u>, it takes precedence over any other rule that is already <u>activated</u>.

- When **Force** is enabled on a rule, the rule immediately becomes the activated rule when the rule meets the requirements to become active.
- A **Force**-enabled rule that meets the requirements to become active, overrides all other rules, even if one or more of those rules meet the requirements to become activated.

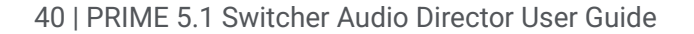

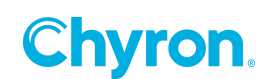

• Once a **Force**-enabled rule no longer meets the requirements to remain activated, then it becomes idle.

A typical use case is to enable **Force** on the presenter's mic, to specify that when the presenter is speaking, the rule that commands the PRIME Switcher to switch the presenter's camera to **Program** when the presenter is speaking takes priority over any other activated rule.

NOTE: Do not enable Force and set Cycle Mode to either Random or List in the same rule. For example, if Rule A is activated due to having Force enabled, but its Cycle Mode activates Rule B, then Rule A's Force setting quickly reactivates Rule A. The result is that PRIME Switcher performs the Activation Event(s) for Rule B, and then immediately performs the Activation Event(s) for Rule A, as Force takes precedence. Visually, it may appear that there is a switcher glitch. If Rule A cuts to Cam1 and Rule B cuts to CAM2, then PRIME Switcher would quickly cut from CAM1 to CAM2 and back to CAM1. If Force is enabled, then set Cycle Mode to Hold.

#### **Release Time**

**Release** defines the length of time that it takes for the rule to become idle when one or more **Audio Input Levels** become inactive.

The **Release Timer** starts when one or more **Audio Input Levels** no longer meet the **Threshold**.

- If one or more Audio Input Levels remain inactive at the point when the Release Time elapses, then the rule becomes idle, and Audio Director sends the rule's <u>Deactivation</u> <u>Event(s)</u> to PRIME Switcher.
- If, however, all **Audio Input Levels** return to an active state before the specified **Release Time** elapses, then the rule remains activated, and the **Release Timer** resets.

The **Release Timer** acts as a buffer against rapid changes between **Audio Input Level** active and inactive states, preventing unnecessary switches between cameras.

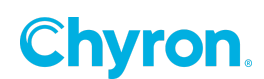

#### Cycle Mode

To provide more of a "live" feel to a show, Audio Director can introduce randomness to rule activation. For example, the rule that switches PRIME Switcher Program to a talk show host camera is probably the most frequently activated rule. Audio Director's **Cycle Mode** can ensure variation in rule activation, so that the switching appears more natural.

The **Cycle Modes** are as follows:

• Hold: No other rule is activated based on Cycle Mode parameters, i.e., Cycle Mode is disabled for this rule.

The following shows the appearance of **Activated** and **Idle** rules with **Cycle Mode** set to **Hold**.

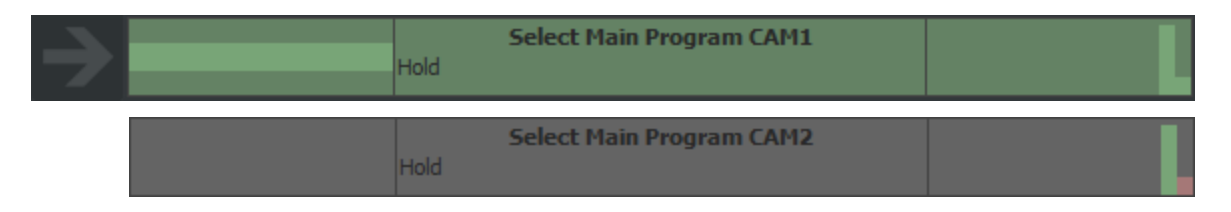

• **Random:** Audio Director randomly selects the next rule to be activated from the list of currently active rules in the **Active Rules** list.

The following shows the appearance of **Activated** and **Idle** rules with **Cycle Mode** set to **Random**. In the **Activated** rule, the progress bar shows that the **Cycle Time** has not elapsed.

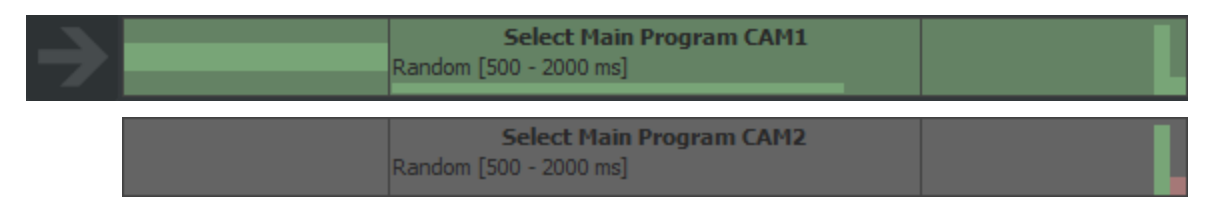

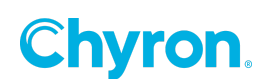

• List: Audio Director selects the next rule to be activated from the top of the list of currently active rules in the **Active Rules** list.

The following shows the appearance of **Activated** and **Idle** rules with **Cycle Mode** set to **List**. In the **Activated** rule, the progress bar shows that the **Cycle Time** has elapsed.

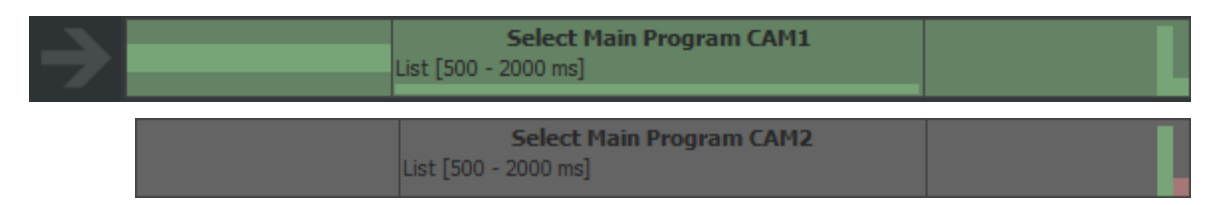

When **Cycle Mode** is set to **Random** or **List**, you can define **min(imum)** and **max(imum)** times to define a time frame in which Audio Director automatically activates the rule that it has selected. Once the selected rule is activated, then the **Cycle Time** starts again, with a new timeout within the time frame.

The currently activated rule remains at the top of the **Active Rules** list until it becomes idle or is otherwise overridden by **Force** or **Cycle Mode**.

The rule to which the activated rule is cycles displays a separate indicator at the right of the **Active Rules** list. The following shows the currently activated rule and the next rule to become activated.

| Active rules |                        |                                            |             |  |
|--------------|------------------------|--------------------------------------------|-------------|--|
| Indicates    | currently Activated r  | MIC1 shot<br>ule                           |             |  |
|              | Random [500 - 2000 ms] | MIC2 shot<br>Indicates rule next to become | e Activated |  |
|              | Hold                   | MIC3 shot                                  |             |  |
|              | Hold                   | Clip on idle                               |             |  |
|              | Hold                   | Wide shot                                  |             |  |
|              |                        |                                            |             |  |

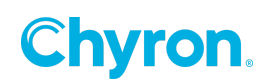

NOTE: Do not enable Force and set Cycle Mode to either <u>Random</u> or <u>List</u> in the same rule. For example, if Rule A is activated due to having Force enabled, but its Cycle Mode activates Rule B, then Rule A's Force setting quickly reactivates Rule A. The result is that PRIME Switcher performs the Activation Event(s) for Rule B, and then immediately performs the Activation Event(s) for Rule A, as Force takes precedence. Visually, it may appear that there is a switcher glitch. If Rule A cuts to Cam1 and Rule B cuts to CAM2, then PRIME Switcher would quickly cut from CAM1 to CAM2 and back to CAM1. If Cycle Mode is set to <u>Random</u> or <u>List</u>, then disable Force.

#### Minimum Delay, Attack Time, Release Time, Force and Cycle Mode Hierarchy

The specified **Minimum Delay** takes precedence over the **Attack Time**, **Release Time**, **Force**, and **Cycle Mode**. For example:

- If an Attack Time for Rule B or Release Time for Rule A has elapsed, but the Minimum Delay has not, then Audio Director waits until the Minimum Delay has passed prior to activating Rule B.
- If Force is enabled for Rule A, and the Audio Inputs for Rule A become active, but the Minimum Delay has not elapsed, then Audio Director waits until the Minimum Delay has passed prior to activating Rule A.

Force takes precedence over Attack Time, Release Time, and Cycle Mode. Note, however if a rule has Force enabled, and has Cycle Mode set to Random or List, then if Cycle Mode activates a different rule, then the rule that has Force enabled will immediately become activated again, resulting in what may appear to be a switcher glitch. As such, do not enable Force and Set Cycle mode to Random or List in the same rule.

- If you enable Force, then set Cycle Mode to Hold.
- If you set Cycle Mode to either Random or List, then disable Force.

#### **Set Activation and Deactivation Events**

#### Activation/Deactivation Event Overview

**Events** are the API commands that Audio Director sends to PRIME Switcher. There are two types of **Events**:

- Activation Events: When a rule becomes activated, then Audio Director sends the rule's Activation Events (API commands) to PRIME Switcher.
- Deactivation Events: When a rule becomes idle or changes from activated to active (e.g., another rule takes precedence due to <u>Force</u> or <u>Cycle Mode</u>), then Audio Director sends the rule's **Deactivation Events** (API commands) to PRIME Switcher.

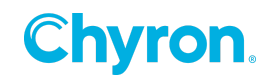

You can add and edit rules regardless of whether or not Audio Director is connected to PRIME Switcher. If editing while disconnected, however, the combo boxes that allow you to select items such as **Bank**, **Bus**, **Source** and **Transition** are not available, and you must enter (type in) the information.

After you add one or more **Activation** or **Deactivation Events**, then <u>set the **Audio Input**</u> <u>parameters</u> for **Audio Input**.

NOTE: A rule need not have both Activation Events and Deactivation Events. In fact, it is best to plan rules so that they all send either Activation or Deactivation Events, so that a rule's Deactivation Events do not conflict with the Activation Events of the subsequent rule. Generally, it is best to set Activation Events.

#### Add an Activation or Deactivation Event

To add an **Activation** or **Deactivation Event**:

1. In the Activation Events or Deactivation Events panel, click "+" (the Add icon) or double-click anywhere else in the Activation Events or Deactivation Events panel.

| Activation events                           |  |
|---------------------------------------------|--|
| Switcher Select Source 'Main.Preset = CAM1' |  |
| Add Activation Event — 🕣                    |  |
|                                             |  |
|                                             |  |

#### A new event appears. By default, it is Switcher Bank Cut:

| ctivation events                          |     |   |
|-------------------------------------------|-----|---|
| Switcher Select Source 'Main.Preset = CAN | /1' | _ |
| Switcher Bank Cut "                       | +   |   |
|                                           |     |   |
|                                           |     |   |

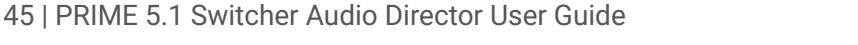

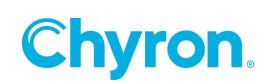

- 2. You can select from the following built-in commands, plus you can enter custom commands.
  - If Audio Director is connected PRIME Switcher, or was connected to PRIME Switcher during this session, but then disconnected, then:
    - a. Select a command from the **Command** drop-down list.
    - b. Select the parameters from the combo box(es) specific to the command.
    - c. Press Enter.

In the following, the **Command** dropdown list is expanded to show the available commands.

| Activation events                                                                                                    |                                                              |  |
|----------------------------------------------------------------------------------------------------|--------------------------------------------------------------|--|
| Switcher Bus Select Source<br>Switcher Bank Auto Transition<br>Switcher Bank Cut<br>Switcher Bus Select Source<br>Switcher Bank Set Active Transition | Bank Main ~ Bus Program ~ Source CAM1 ~ –<br>CLP1'<br>JLIDE' |  |
| Switcher Custom<br>Deactivation events                                                                                                    |                                                              |  |

- If Audio Director has not yet been connected to PRIME Switcher during this session, then:
  - a. Select a command from the Command drop-down list.
  - b. Type the name of each parameter into its combo box. For example, to set the **Main Bank Preset Source** to **CAM1**:
    - Type "Main" in the Bank combo box.
    - Type "**Preset**" in the **Bus** combo box.
    - Type "CAM1" in the Source combo box.
  - c. Press Enter or click another event in the list.

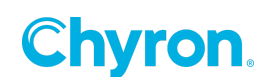

The commands and their parameters are as follows:

• Switcher Bank Auto Transition: Triggers a transition using the Auto Transition set in PRIME Switcher.

#### **Parameter:**

- **Bank:** Select the PRIME Switcher **Bank** that will perform the **Auto** transition.
  - Main
  - ME1 (if configured on PRIME Switcher)

**Example:** In the **Main Bank**, perform the transition set as the **Auto Transition**.

• Switcher Bank Cut: Triggers a Cut transition.

#### Parameter:

- Bank: Select the PRIME Switcher Bank that will perform the Cut transition.
  - Main
  - ME1 (if configured on PRIME Switcher)
- Switcher Bus Select Source: Selects a PRIME Switcher source based on the specified Bank, Bus and Source.

#### Parameters:

- Bank: Select the PRIME Switcher Bank from which the Source is selected.
  - Main
  - ME1 (if configured on PRIME Switcher)
- **Bus:** Select the PRIME Switcher **Bus** from which the **Source** is selected.
  - Preset
  - Program
  - Key1
  - Key2
  - Key3
  - Key4

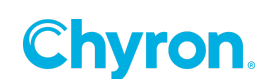

- **Source:** Select the **Source**.
  - Black (BLK)
  - Any configured **Video Inputs**, typically **CAM1**, **CAM2**, etc.
  - Any configured **Clips** (**CLP1**, **CLP2**)
  - Any configured **Graphics** (**GFX1**, **GFX2**)
  - Mix Effects, if configured (ME1)

Example: In the Main Bank Program Bus, select CAM3.

- Switcher Bank Set Active Transition: Specifies the Transition Type that PRIME Switcher performs when Switcher Bank Auto Transition is triggered.
  - Bank: Select the PRIME Switcher Bank from which the Source is selected.
    - Main
    - **ME1** (if configured on PRIME Switcher)
  - **Transition:** Select the **Transition Type**.
    - DISS: Dissolve
    - WIPE: Wipe
    - Any other custom transitions.

Example: In the ME1 Bank, set the Active Transition to Dissolve.

- Switcher Custom: Send a custom command to PRIME Switcher.
  - **Request:** Enter script.

Example: Mute first Audio Fader in the Main Audio Bus.

{ "Type": "set", "Method": "AudioBuses(0).IsMuted", "Params": [ true ] }

For an overview of available commands please refer to the *PRIME WebSocket* Automation Interface Reference Guide.

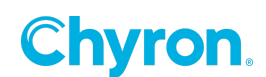

**Example of a Rule's Typical Activation Event:** 

- 1. Set Main Bank Preset Bus Source to CAM1.
- 2. Perform Main Bank Cut Transition.

| Activation events                           |   |
|---------------------------------------------|---|
| Switcher Select Source 'Main.Preset = CAM1' |   |
| Switcher Bank Cut 'Main'                    | - |
|                                             | + |
|                                             |   |
|                                             |   |

NOTE: When planning Activation and Deactivation Events, it is best practice to program the transitions in either the Activation Events or the Deactivation Events - not in both; otherwise, a double transition will be performed. For example:

- If a Wipe is a Deactivation Event for a rule, and a Wipe is an Activation Event for the subsequent rule, then PRIME Switcher will perform a Wipe, and then immediately another Wipe.
- If a Wipe is a Deactivation Event for a rule, and a Dissolve is an Activation Event for the subsequent rule, then PRIME Switcher will perform a Wipe, and then immediately a Dissolve.

#### **Delete an Activation/Deactivation Event**

To delete an Activation/Deactivation Event:

• Click the minus sign at the right of the **Activation** or **Deactivation Event** that you would like to delete.

| Activation events                           |   |                             |
|---------------------------------------------|---|-----------------------------|
| Switcher Select Source 'Main.Preset = CAM1' |   |                             |
| Switcher Bank Cut 'Main'                    |   | Delete Activation Event — 📼 |
|                                             | + |                             |
|                                             |   |                             |
|                                             |   |                             |

#### The list no longer displays the event.

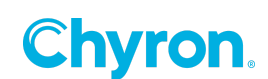

#### **Set Audio Input Parameters**

#### Add an Audio Input to a Rule

Audio Director triggers a rule based on the parameters set for specific **Audio Inputs**. For example, Audio Director can switch to the anchor's camera when the anchor's microphone level is at or above a specific **Audio Input Level**, and the guest's microphone is below a specific **Audio Input Level**. This boundary level is called the <u>Threshold</u>.

To set up the rule, you must add each of the **Audio Inputs** to the specific rule.

To add an **Audio Input** to a rule:

- 1. Select (click) the rule to which you would like to add the **Audio Input**.
- At the top of the Audio Director interface, click the Audio Input that you would like to add to the rule. For example, if the guest's microphone is Audio Input 1, then click the Audio Input labeled 1.

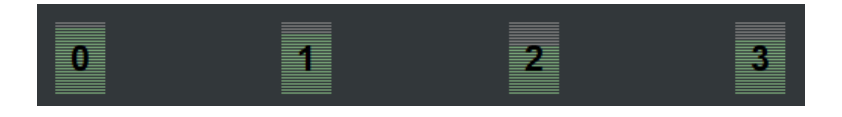

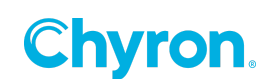

The Audio Input appears, and displays its Threshold, Decay and Activation parameters and a visual representation of the Audio Input Level and the specified Threshold.

| Ir | puts                                  | 1                 |                  |             |  |   |
|----|---------------------------------------|-------------------|------------------|-------------|--|---|
|    |                                       | Threshold         | Decay            | Activation  |  |   |
|    | 0                                     | -33 dB            | 400 ms           | Above       |  |   |
|    |                                       |                   |                  |             |  |   |
|    |                                       |                   |                  |             |  |   |
| AA | ctiva                                 | tion events       |                  |             |  |   |
|    | Swi                                   | tcher Bank Auto T | ransition 'Main' |             |  | - |
|    |                                       |                   |                  | ctivation I |  | ; |
| De | activ                                 | ation events      |                  |             |  |   |
|    | +<br>Deactivation Events              |                   |                  |             |  |   |
|    |                                       |                   |                  |             |  |   |
|    | Apply/Discard Buttons — Apply Discard |                   |                  |             |  |   |

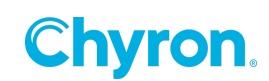

To add an additional Audio Input to the rule:

• At the top of the Audio Director interface, click the **Audio Input** that you would like to add to the rule.

| In | Inputs |           |           |            |  |  |  |  |
|----|--------|-----------|-----------|------------|--|--|--|--|
|    |        | Threshold | Decay     | Activation |  |  |  |  |
|    | 0      | -33 dB    | 400 ms    | Above      |  |  |  |  |
|    | 1      | -81 dB    | 400 ms    | Below      |  |  |  |  |
|    |        | Audio Ir  | nput 1 Ad | ded        |  |  |  |  |

To display the visual representation of the **Audio Input Level** and **Threshold** for a specific **Audio Input**:

• Click the **Threshold**, **Decay** or **Activation** field in the row that displays the settings for that **Audio Input**.

#### Delete an Audio Input from a Rule

To delete an **Audio Input** from a rule:

• At the top of the Audio Director interface, click the **Audio Input** that you would like to delete from the rule. The **Audio Input** no longer appears in the rule.

#### **Threshold and Activation**

**Threshold** defines at which **dB** value the **Audio Input** is active or inactive. This is determined in conjunction with the **Activation** setting.

| In | nputs      |                |        |                   |  |  |  |  |
|----|------------|----------------|--------|-------------------|--|--|--|--|
|    |            | Threshold      | Decay  | Activation        |  |  |  |  |
|    | 1          | -96 dB         | 400 ms | Above             |  |  |  |  |
|    | Ei<br>Thre | nter<br>eshold |        | Select Activation |  |  |  |  |
|    |            |                |        |                   |  |  |  |  |
|    |            |                |        |                   |  |  |  |  |

Activation specifies at which point the audio input is considered **active**, i.e., **Above** (or at) or **Below** the **Threshold**.

• If the **Activation** is set to **Above**, then the audio input is considered **active** if the signal is equal to or above the specified **Threshold**.

| In | Inputs |           |        |            |   |  |   |  |
|----|--------|-----------|--------|------------|---|--|---|--|
|    |        | Threshold | Decay  | Activation |   |  |   |  |
|    | 1      | -96 dB    | 400 ms | Above      | 1 |  |   |  |
|    |        |           |        |            |   |  |   |  |
|    |        |           |        |            |   |  |   |  |
|    |        |           |        |            |   |  |   |  |
|    |        |           |        |            |   |  |   |  |
|    |        |           |        |            |   |  | ~ |  |
|    |        |           |        |            |   |  |   |  |

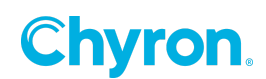

• If the **Activation** is set to **Above**, then the audio input is considered **inactive** if the signal is below the specified **Threshold**.

| In | Inputs |           |        |            |  |  |  |
|----|--------|-----------|--------|------------|--|--|--|
|    |        | Threshold | Decay  | Activation |  |  |  |
|    | 1      | -81 dB    | 400 ms | Above      |  |  |  |
|    |        |           |        |            |  |  |  |
|    |        |           |        |            |  |  |  |
|    |        |           |        |            |  |  |  |
|    |        |           |        |            |  |  |  |
|    |        |           |        |            |  |  |  |

• If the **Activation** is set to **Below**, then the audio input is considered **active** if the signal is below the specified **Threshold**.

| In | Inputs |           |        |            |  |  |  |
|----|--------|-----------|--------|------------|--|--|--|
|    |        | Threshold | Decay  | Activation |  |  |  |
|    | 1      | -81 dB    | 400 ms | Below      |  |  |  |
|    |        |           |        |            |  |  |  |
|    |        |           |        |            |  |  |  |
|    |        |           |        |            |  |  |  |
|    |        |           |        |            |  |  |  |
|    |        |           |        |            |  |  |  |
|    |        |           |        |            |  |  |  |

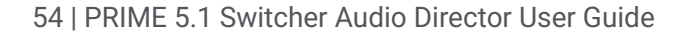

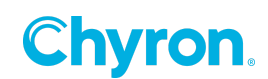

• If the **Activation** is set to **Below**, then the audio input is considered **inactive** if the signal is equal to or above the specified **Threshold**.

| In | Inputs |           |        |            |  |  |  |  |
|----|--------|-----------|--------|------------|--|--|--|--|
|    |        | Threshold | Decay  | Activation |  |  |  |  |
|    | 1      | -93 dB    | 400 ms | Below      |  |  |  |  |
|    |        |           |        |            |  |  |  |  |
|    |        |           |        |            |  |  |  |  |
|    |        |           |        |            |  |  |  |  |
|    |        |           |        |            |  |  |  |  |
|    |        |           |        |            |  |  |  |  |
| Γ  |        |           |        |            |  |  |  |  |

#### To set Activation:

1. Double-click the **Activation** field for the audio input, then click the drop-down arrow.

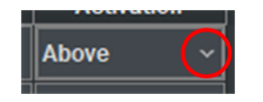

2. From the **Activation** drop-down menu for the rule, select **Above** or **Below**.

To set **Threshold**, do one of the following:

- Enter the threshold in the **Threshold** field.
- In the **Audio Level/Threshold** display at the right, drag the **Threshold** indicator up or down to the desired position.

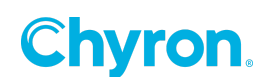

#### Decay

Decay defines the length of time, in ms, in which the Audio Input Level decays to silence.

The **Audio Input Level** stores the last level from the **Audio Source** (e.g., discrete AES from the microphone, embedded audio, etc.).

- If the **Source Audio Level** rises above the last stored **Audio Input Level**, then the **Audio Input Level** immediately raises to match the **Source Audio Level**.
- If the **Source Audio Level** drops below the last stored **Audio Input Level**, then the **Audio Input Level** immediately drops to match the **Source Audio Level**. Depending on the specified **Decay**, however, the **Audio Input Level** takes time to reach the lower level. As such, it provides a buffer for silence, preventing unnecessary switching.
  - If the **Decay** value is set high, then the **Audio Input Level** slowly decays, even after a short peak. As such, speech that is spaced out or halting will not cause the audio to become inactive.
  - If the value is set low, then the Audio Input Level decays much faster and requires a sustained peak to maintain a higher dB value. As such, speech that is spaced out or halting may cause the audio to become inactive, as the Source Audio must be continually maintained at a higher level, in order for the Audio Input Level to remain active.

## **Apply/Discard Rule Edits**

#### **Apply Rule Edits**

To exit Edit Rules Mode and apply edits made to rules:

• At the lower right bottom of the Audio Director interface click the **Apply** button The rules edits are applied and **Edit Rules Mode** closes.

#### **Discard Rule Edits**

To exit **Edit Rules Mode** and discard edits made to rules:

At the lower right bottom of the Audio Director interface click the **Discard** button
 **Discard**. The rules edits are discarded and **Edit Rules Mode** closes.

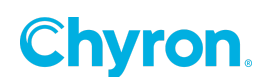

- This page intentionally left blank -

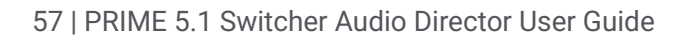

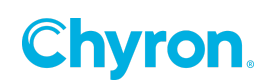

# CHAPTER 5: TROUBLESHOOTING

## Set and Review the Log

To troubleshoot Audio Director:

• Review the Log files that are created by Audio Director.

Via the **Log menu**, you can define the following settings:

- Location: Where to store the log files.
- Size limit: When the log file exceeds this value, a new log file will be created.
- **Count limit:** When the number of log files exceeds this value, then the oldest existing log file is removed.
- **Open log directory:** Opens log file directory, from which you can select and open a log file.

| Log format                                         | Event                                            | <b>Arguments</b><br>NOTE: "NA" indicates that<br>there is no argument. |
|----------------------------------------------------|--------------------------------------------------|------------------------------------------------------------------------|
| parsed %1 rule(s)                                  | session loaded successfully                      | number of rules                                                        |
| rule "%1" attack                                   | rule valid, attack timer starts                  | rule name                                                              |
| rule "%1" idle                                     | rule invalid during attack                       | rule name                                                              |
| rule "%1" active                                   | rule activated after attack                      | rule name                                                              |
| rule "%1" releasing                                | rule invalid during active, release timer starts | rule name                                                              |
| rule "%1" active                                   | rule activated during release timer              | rule name                                                              |
| rule "%1" released                                 | rule released after release timer                | rule name                                                              |
| selecting new rule on the basis of '%1' cycle mode | cycling to next rule                             | cycle mode                                                             |
| next cycle time: %1                                | after cycle shows next occurrence                | next cycle time                                                        |
| activating rule: "%1"                              | rule activated (sending commands)                | rule name                                                              |
| deactivating rule: "%1"                            | rule deactivated (sending commands)              | rule name                                                              |
| Connected                                          | switcher connected                               | NA                                                                     |
| Disconnected                                       | switcher disconnected                            | NA                                                                     |
| Received error for request %1 %2                   | switcher command returned error                  | command, error                                                         |

#### Log Messages

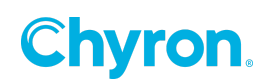

| Received error from unknown request:                      | switcher command returned error<br>(unknown command)   | error                   |
|-----------------------------------------------------------|--------------------------------------------------------|-------------------------|
| Could not send commands because Switcher state is missing | switcher state is missing                              | NA                      |
| Could not send command %1: %2                             | command could not be created (e.g.,<br>bank not found) | command, specific error |
| Reconnecting                                              | trying to reconnect after disconnect                   | NA                      |

## **Common Issues**

#### Audio Input Level Does Not Display

If an <u>Audio Input Level</u> does not display, i.e., there appears to be no audio input signal, then ensure that the audio source is connected to the audio card, and is operating properly.

#### **Cannot Access Combo Boxes**

You can add and edit rules regardless of whether or not Audio Director is connected to PRIME Switcher. If you have opened the session, and have not yet connected the session to PRIME Switcher, however, then you will not be able to access the <u>Activation/Deactivation Event</u> combo boxes that allow you to select items such as <u>Bank</u>, <u>Bus</u>, <u>Source</u> and <u>Transition</u>. Instead, you must enter (type in) the settings.

- Once you connect the session to PRIME Switcher, then the combo boxes become available, even if you subsequently disconnect from PRIME Switcher.
- If you close the session and reopen it, then you will need to connect the session once again to access the combo boxes.

### Log Shows that Switcher State Cannot Be Retrieved

The log indicates that the PRIME Switcher state cannot be retrieved. Example:

Received error for request 'call GetState' Could not find object: This.GetState

To remedy, ensure that:

- Audio Director is connecting to the correct PRIME Switcher address; and,
- "/Runtime/Switcher" is at the end of the URL, as shown in the following:

Address ws://10.0.0.230:80/Runtime/Switcher

59 | PRIME 5.1 Switcher Audio Director User Guide

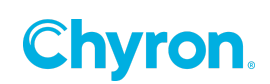

## Log Shows that Command Cannot Be Sent

The log indicates that the command cannot be sent to PRIME Switcher, i.e., the command is addressing a non-existing entity on PRIME Switcher. Example:

Could not send command Switcher Select Source 'ME2.Preset = BLK': Bank ME2 not found

To remedy:

- Ensure that you correctly configure the <u>Bank</u>, <u>Source</u> and <u>Transitions</u> on PRIME Switcher.
- If you are setting up <u>Activation/Deactivation Events</u> while not yet connected to PRIME Switcher during a session, then ensure that you enter the **Bank**, **Bus**, **Source**, and **Transition** names exactly as they are spelled, and that you do not enter **Bank**, **Bus**, **Source**, and **Transition** names that either do not (because they are not configured) or cannot (e.g., Bank4, Key5) exist on PRIME Switcher.
- If you entered a <u>Custom Activation/Deactivation Event</u>, then ensure that the syntax is correct, and that it correctly references the **Bank**, **Bus**, **Source**, and **Transition** names.

#### Switcher Switches Sources, and then Quickly Switches Again, Part 1

If PRIME Switcher switches from Source A to Source B, and then quickly switches back to Source A, it may be due to the rule having <u>Force</u> enabled, and <u>Cycle Mode</u> set to either <u>Random</u> or <u>List</u>. When **Cycle Mode** triggers the switcher to switch Source A to Source B, the **Force** setting in Source A causes it to immediately switch back to Source A.

To remedy, you can do one of the following:

- Keep Force enabled, and set Cycle Mode to <u>Hold</u>. This disables Cycle Mode.
- Disable Force, and keep Cycle Mode set to Random or List.
- Disable Force and set Cycle Mode to Hold.

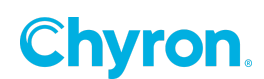

### Switcher Switches Sources, and then Quickly Switches Again, Part 2

If PRIME Switcher switches from Source A to Source B, and then quickly switches again, it may be due to the rule's **Deactivation Event** triggering a transition, and the subsequent rule's **Activation Event** triggering a transition. The result is that when the first rule triggers its transition upon deactivation, then the subsequent rule then immediately triggers another transition upon activation.

To remedy, it is best to set the transitions for all of the rules in the session to trigger from the **Activation Events** or all of the rules in the session to trigger from **Deactivation Events**, preferably **Activation Events**.

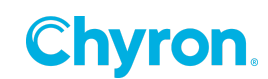

## GLOSSARY

## **Audio Director Terms**

The following terms apply to Audio Director. See <u>PRIME Switcher Terms</u> for definitions of PRIME Switcher-specific terms.

Underlined term headings link to additional content.

#### **Activated**

A rule whose <u>Audio Input Levels</u> meet the rule's <u>Threshold and Activation</u> requirements, whose <u>Attack Time</u> has elapsed, and is not overridden by another rule. When a rule becomes activated, it sends its <u>Activation Events</u> to PRIME Switcher.

#### **Activation**

The boundary that defines the **Audio Input Level** at which an **Audio Input** is determined to be active or inactive.

#### **Activation Event**

An API command that is sent to PRIME Switcher upon a rule becoming activated. Each rule can include one or more <u>Activation and Deactivation Events</u>, i.e., API commands, such as selection of a <u>Bank/Bus</u>, <u>Source</u>, selection of an <u>Active Transition</u>, or execution of a transition, that are sent to PRIME Switcher upon the activation or deactivation of the rule.

#### Active (Audio Input)

An Audio Input Level that meets a rule's <u>Threshold and Activation</u> requirements.

#### Active (Rule)

A rule whose **Audio Input Levels** meet the rule's <u>Threshold and Activation</u> requirements, and whose <u>Attack Time</u> has elapsed.

#### <u>Attack</u>

A transitory state in which the rule is **Idle**, all audio inputs are active, but the <u>Attack Time</u> has not yet elapsed.

#### Attack Time

The user-specified length of time that the **<u>Release Timer</u>** must run before the rule becomes **Active** or **Activated**.

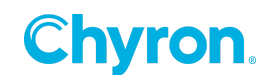

#### **Attack Timer**

A timer that starts to run when an idle rule meets the requirements to become active, i.e., the **Audio Input Levels** meet the rule's <u>Threshold and Activation</u> requirements and are therefore active. If the **Audio Input Levels** remain active for the entire specified **Attack Time** duration, then the rule becomes **Active** or **Activated**.

#### **Audio Input**

An incoming audio signal from **Source Audio**. Audio Director monitors all enumerated (numbered) inputs and displays their levels at the top of the Audio Director interface.

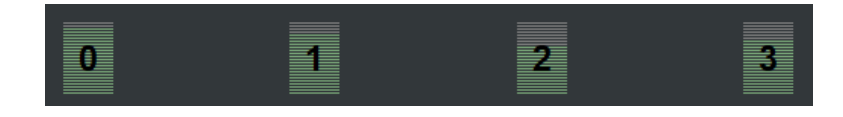

If you are unsure as to which input number is assigned to which microphone, then touch the mic and watch which input reacts.

#### Audio Input Level

The strength of the Audio Input signal, in decibels (dB).

#### **Connected**

Specifies that Audio Director is connected to the PRIME Switcher specified in the **Session** Address field.

#### **Cycle Mode**

To provide more of a "live" feel to a show, Audio Director can introduce randomness to rule activation. For example, the rule that switches PRIME Switcher Program to a talk show host camera is probably the most frequently activated rule. Audio Director's **Cycle Mode** can ensure variation in rule activation, so that the switching appears more natural.

#### **Deactivated**

A rule that had been activated, that no longer meets the requirements to remain activated, or has been overridden due to **Force** or **Cycle Mode**. A deactivated rule can be either active or idle.

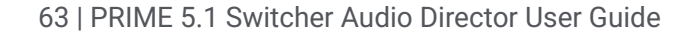

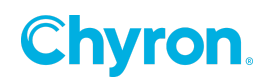

#### **Deactivation Event**

An API command that is sent to PRIME Switcher upon a rule becoming deactivated. Each rule can include one or more <u>Activation and Deactivation Events</u>, i.e., API commands, such as selection of a **Bank/Bus**, **Source**, selection of an **Active Transition**, or execution of a transition, that are sent to PRIME Switcher upon the activation or deactivation of the rule.

#### **Decay**

The length of time, in ms, in which the Audio Input Level decays to silence.

- If this value is high, then the **Audio Input Level** slowly decays, even after a short peak.
- If the value is low, then the **Audio Input Level** decays much faster and requires a sustained peak to maintain a higher **dB** value.

#### **Disconnected**

Specifies that Audio Director is not connected to the PRIME Switcher specified in the **Session Address** field.

#### **Event**

Activation or Deactivation Event.

#### **Force**

A setting that specifies that when a rule becomes <u>active</u>, it takes precedence over any other rule that is already <u>activated</u>.

#### <u>Idle</u>

A rule that is not active or activated.

#### **Inactive (Audio)**

An Audio Input Level that does not meet a rule's <u>Threshold and Activation</u> requirements.

#### **Invalid**

A state in which the rule's **Audio Input Levels** are inactive, i.e., they do not meet the conditions for the rule to become <u>active/activated</u>.

Note, however, that when an activated rule becomes invalid, then the **<u>Release Time</u>** and **<u>Minimum Delay</u>** must elapse before the rule becomes idle.

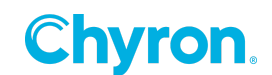

#### Log

A continually updating set of messages that communicate the state of Audio Director.

#### Minimum Delay

A global setting for the session that defines a minimum length of time before the next rule can become activated. **Minimum Delay** overrides <u>Cycle Mode</u> and <u>Force</u>.

#### **Release**

A transitory state in which the rule is **Activated**, but:

- One or more Audio Input Levels have become inactive.
- The **Release Time** has not yet elapsed.

#### **Release Time**

The user-specified length of time that the **Release Timer** must run before the rule becomes **Idle**.

#### **Release Timer**

A timer that starts to run when an activated rule no longer meets the requirements to remain active, i.e., one or more of the **Audio Input Levels** does not meet the rule's <u>Threshold and</u> <u>Activation</u> requirements to remain active. If one or more of **Audio Input Levels** remain inactive for the entire specified **Release Time** duration, then the rule becomes **Idle**.

#### **Rule**

A **rule** defines how PRIME Switcher reacts to user-set audio levels and timing parameters. User-configured <u>Activation and Deactivation Events</u>, i.e., API commands, are assigned to rules and sent to PRIME Switcher. *Also* see <u>Create/Edit Rules</u>.

#### **Session**

A **session** represents a specific connection to PRIME Switcher. For each show that you run on a PRIME Switcher, you can create a different session. You can also run multiple sessions simultaneously, with each session connecting to a different PRIME Switcher device. *Also see* <u>Session Operations</u>.

#### Source Audio

Audio source to Audio Director, using the Audio Stream Input/Output (ASIO) protocol. ASIO bypasses the normal audio path through various Windows operating system layers, so that Audio Director connects directly to the audio card, thereby reducing latency.

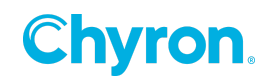

#### Source Audio Level

The audio level from the Audio Source, that is processed as an Audio Director Audio Input.

#### **Threshold**

The specified **dB** value at which the audio input is active or inactive. This is determined in conjunction with the <u>Activation</u> setting.

#### **Valid**

A state in which the rule's **Audio Input Levels** are active, i.e., they meet the conditions for the rule to become <u>active/activated</u>.

Note, however, that when the **Audio Input Levels** in an idle rule become active, then the **<u>Attack Time</u>** and **<u>Minimum Delay</u>** must elapse before the rule becomes idle.

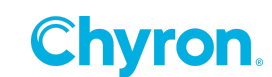

## **PRIME Switcher Terms**

The following terms apply to PRIME Switcher. See the PRIME Switcher User Guide for information on configuring and operating PRIME Switcher.

The commands involving these terms are set in the Activation and Deactivation Events.

#### **Active Transition**

In the PRIME Switcher **Transition Area**, the currently selected transition. For example, if the Active Transition is a **Wipe**, then when Audio Director triggers an **Auto Transition**, PRIME Switcher performs a **Wipe**. *Also* see **<u>Transition</u>** and <u>**Auto Transition**</u>.

#### **Auto Transition**

The command that triggers the Active Transition. Also see Transition and Active Transition.

#### **Bank**

A PRIME Switcher bank (Main or ME1). The PRIME Switcher Bank comprises the Program, Preset and Key <u>Buses</u>.

#### **Bus**

A PRIME Switcher bus. Buses include Program, Preset, Key1, Key2, Key3 and Key4.

#### Source

A PRIME Switcher video input. Sources can include black, camera or other video feeds, clips, graphics, and the Mix Effects (ME1) bank output.

#### **Transition**

The visual effect applied when PRIME Switcher switches Program from one source to another. Transitions include **Cut**, **Dissolve**, **Wipe**, as well as <u>**Custom**</u> transitions that have been configured in PRIME Switcher. *Also see* <u>**Active Transition**</u> and <u>**Auto Transition**</u>.

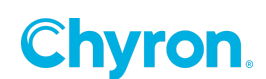

# **ABOUT US**

Chyron is ushering in the next generation of storytelling in the digital age. Founded in 1966, the company pioneered broadcast titling and graphics systems. With a strong foundation built on over 50 years of innovation and efficiency, the name Chyron is synonymous with broadcast graphics. Chyron continues that legacy as a global leader focused on customer-centric broadcast solutions. Today, the company offers production professionals the industry's most comprehensive software portfolio for designing, sharing, and playing live graphics to air with ease. Chyron products are increasingly deployed to empower OTA & OTT workflows and deliver richer, more immersive experiences for audiences and sports fans in the arena, at home, or on the go.

# **CONTACT SALES**

EMEA • North America • Latin America • Asia/Pacific +1.631.845.2000 • sales@chyron.com

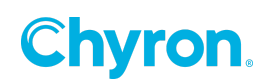